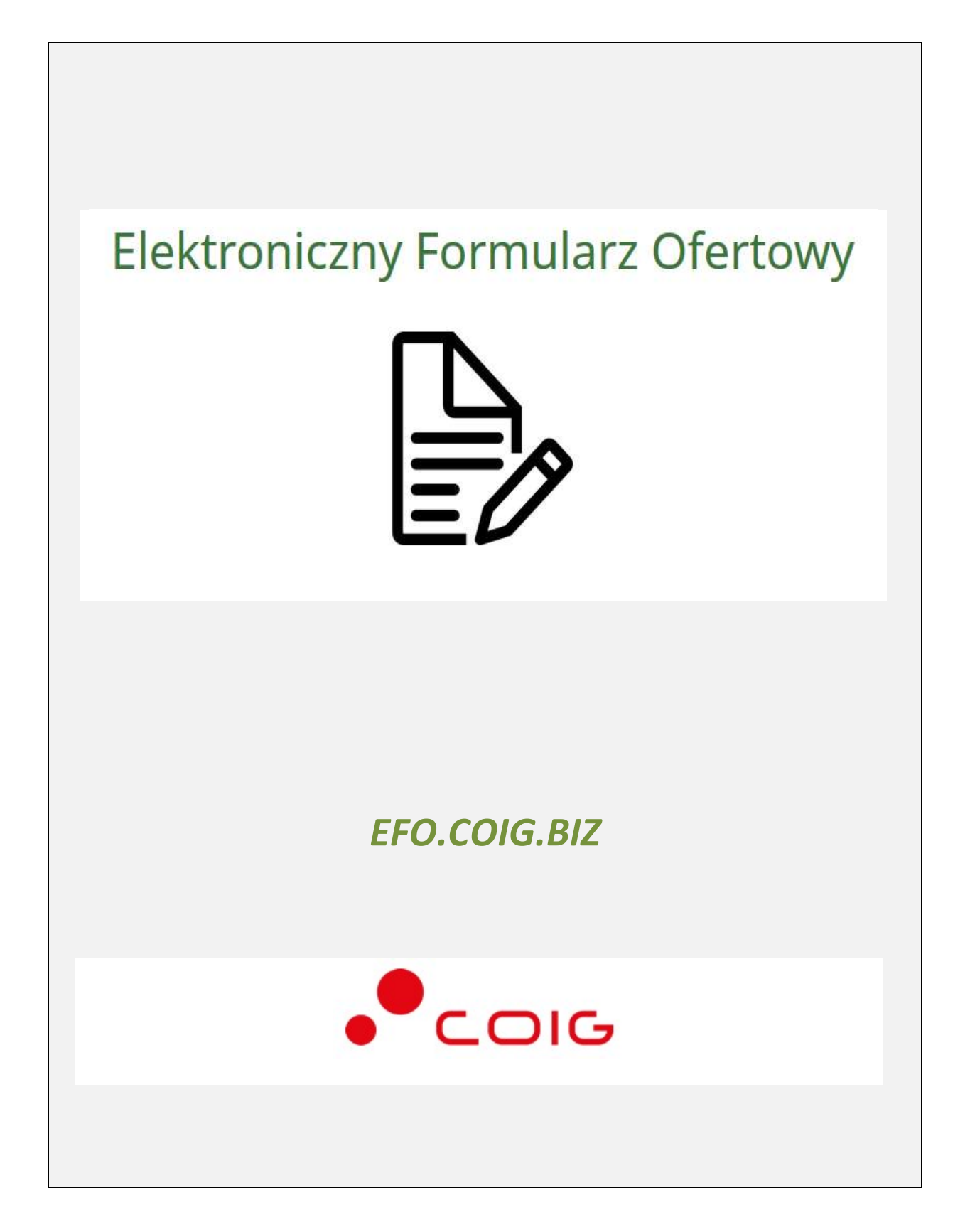

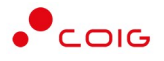

# Spis treści

| Strona główna portalu4                                                       |
|------------------------------------------------------------------------------|
| Rejestracja użytkownika6                                                     |
| Logowanie do portalu7                                                        |
| Moje konto8                                                                  |
| Historia ofert9                                                              |
| Dane firmowe – moja firma, przedstawiciele, kooperanci                       |
| Moje dane – edycja konta, powiadomienia, kategorie11                         |
| Zabezpieczenia – zmiana hasła, podpis elektroniczny13                        |
| Uruchamianie komponentu do podpisu za pomocą metody Podpisz automatycznie 14 |
| Uruchamianie komponentu do podpisu za pomocą metody Podpisz apletem15        |
| Elektroniczne składanie oferty 18                                            |
| Krok 2: Przedstawiciele21                                                    |
| Krok 3: Pozycje oferty22                                                     |
| Krok 4: Podgląd23                                                            |
| Krok 5: Podsumowanie24                                                       |
| E-podpis oferty – certyfikat kwalifikowany25                                 |
| E-podpis oferty – inne certyfikaty28                                         |
| eDowód (podpis osobisty)                                                     |
| ePuap (podpis zaufany)32                                                     |
| Wycofanie oferty                                                             |
| Modyfikacja wysłanej oferty33                                                |
| Zmiana struktury formularza34                                                |
| Wezwanie do uzupełnienia/poprawy dokumentów36                                |
| Zawieranie umów za pośrednictwem platformy EFO                               |
| Zgoda na zawarcie umowy45                                                    |
| Odmowa zawarcia umowy 49                                                     |
| Niezgodność treści umowy z warunkami przetargowymi51                         |
| Historia obsługi wezwań do zawarcia umowy54                                  |
| Powiadomienia email                                                          |
| Robocza oferta57                                                             |
| Zmiana terminów57                                                            |

| Złożenie oferty              | 58 |
|------------------------------|----|
| Skopiowanie oferty           | 58 |
| Zmiana formularza ofertowego | 59 |
| Oferty niekompletne          | 59 |
| Nowe postępowania            | 60 |

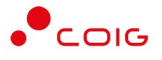

## Strona główna portalu

W przeglądarce internetowej należy wprowadzić adres **Elektronicznego Formularza Ofertowego - https://efo.coig.biz** 

Zostanie wyświetlona strona główna, jak przedstawiono poniżej. Po prawej stronie u góry znajduje się odnośnik umożliwiający logowanie, jest także dostęp do zakładki Pomoc oraz Kontakt.

| • COIG                                                                                                  | Strona główna Pomoc Kontakt Azaloguj się<br>piątek, <b>15.12.2017</b>   10:32:29                          |
|----------------------------------------------------------------------------------------------------|----------------------------------------------------------------------------------------------------|
| Lista ogłoszeń                                                                                          |                                                                                                    |
| Znajdź                                                                                                  | Q Szukaj<br>V wyszukiwanie zaawansowane V                                                                 |
| ZOFE/2017/00072<br>Zapytanie ofertowe na usługi transportowe<br>Podgląd » Usługi transportowe/transport | Zapytanie ofertowe<br>Termin składania ofert: Zamawiający:<br>28.12.2018   07:45                          |
| 181700615-1<br>nowe postępowanie przetargowe<br>Podgląd »                                               | zamówienie publiczne - przetarg ograniczony<br>Termin składania ofert: Zamawiający:<br>17.11.2018   13:25 |

Przed przystąpieniem do składania ofert w nowym portalu zalecane jest zapoznanie się z niniejszą instrukcją oraz materiałami wideo dostępnymi w dziale Pomoc.

Domyślnie strona główna portalu prezentuje listę aktualnych ogłoszeń dla postępowań przetargowych, w tym zapytań ofertowych. W celu wyświetlenia dodatkowych informacji o postępowaniu należy z listy ogłoszeń wybrać przycisk *Podgląd*. Można również użyć wyszukiwania zaawansowanego wskazując konkretną kategorię, opis postępowania, itp.

|                    |                               | Przedmiot    | Pokaź postępowania |
|--------------------|-------------------------------|--------------|--------------------|
| Numer postępowania | Opis                          | usługi       | Aktualne           |
|                    |                               |              | Kategorie          |
| Wszystkie rodzaje  | <ul> <li>Wszyscy z</li> </ul> | amawiający ~ | × transport        |
|                    |                               |              |                    |

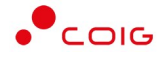

Przed złożeniem oferty należy zapoznać się z przedmiotem zamówienia, ewentualnymi warunkami, załącznikami oraz dokumentami wymaganymi określonymi przez Zamawiającego. Jeżeli dodatkowo występuje czerwony lub niebieski zapis informujący, że wymagane jest opatrzenie oferty elektronicznej/wniosku podpisem elektronicznym, to znaczy, że bez posiadania e-podpisu nie będzie możliwe wysłanie (złożenie) oferty/wniosku.

| Usługi doradztwa do spraw b                                                                                                    | ezpieczeństwa w transporcie towarów n                                                                                                    | iebezpiecznych dla                                                          | w okresie 24 miesięcy          |
|----------------------------------------------------------------------------------------------------|----------------------------------------------------------------------------------------------------|-----------------------------------------------------------------------------|--------------------------------|
| *                                                                                                    |                                                                                                    |                                                                             | È                              |
| Numer postępowania                                                                                                    | Termin składania ofert                                                                                                    | Data otwarcia ofert                                                         | Postępowanie                   |
|                                                                                                    | <b>06.02.2025</b>   09:00:00                                                                                                    | <b>06.02.2025</b>   09:00:00                                                | niepubliczne                   |
|                                                                                                    | 🕼 Złóż                                                                                                    | ż ofertę                                                                    |                                |
| Informacje                                                                                                    |                                                                                                    | Zamaw                                                                       | viający                        |
| Tryb<br>Postępowanie niepubliczne - przetarg<br>Termin związania ofertą<br>Wykonawca pozostaje związany złożo<br>którym upływa termin składania ofer<br>Rodzaj zawieranej umowy: Zwykła<br>Uwagi<br>Przed upływem terminu otwarcia ofer<br>oferty złożonej przez Wykonawcę<br>Zamawiający wymaga opatrzenia ofer<br>elektronicznym 🏵 | nieograniczony<br>ną ofertą do dnia 06.05.2025. Pierwszym dniem<br>t<br>rt Zamawiający nie ma możliwości pobrania i za<br>rty elektronicznej składanej w tym postępowan | terminu jest dzień, w<br>poznania się z treścią<br><mark>iu podpisem</mark> |                                |
| W przypadku pytań:<br>• merytorycznych, związanych z op<br>• dotyczących obsługi funkcjonalne                                                                                                    | ublikowanym postępowaniem, prosimy o kontakt j<br>j lub technicznej, prosimy o kontakt poprzez formi                                                                    | poprzez przycisk koperty "Wyślij wiadomość" za<br>ularz zamieszczony tutaj. | amieszczony obok               |
| Dokumenty wymagane                                                                                                    |                                                                                                    |                                                                             |                                |
| Dokumenty do akceptacji:<br>• Wyciąg z Regulaminu Udzielania i<br>• Wzór do pobrania: Wyciąg<br>obowiązującego od 2024-09<br>Dokumenty składane wraz z ofertą:<br>• Dokumenty i oświadczenia z wym<br>• Dopuszczalny typ pliku: pd                                                                                                   | Zamówień - wymagany<br>z Regulaminu Udzielania Zamówień w PGG obowia<br>07<br>naganym e-podpisem w EFO 🕲<br>f                                                           | ązującego od 2024-09-01.pdf - Wyciąg z Regulan                              | ninu Udzielania Zomówień w PGG |

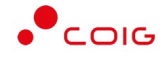

| Usł<br>mie | ugi doradztwa<br>sięcy                  | a do spraw bezpieczeńst                       | wa w transporcie towaró                             | w niebezpiecznych dla                 | w okresie 24                                                 |
|------------|-----------------------------------------|-----------------------------------------------|-----------------------------------------------------|---------------------------------------|--------------------------------------------------------------|
| 1          | .1. Usługi dorad                        | lztwa do spraw bezpieczeńs                    | stwa w transporcie towarów                          | niebezpiecznych                       | 24,000 ryczałt                                               |
|            |                                         |                                               |                                                     |                                       |                                                              |
| *          | ria amian tar                           | ninów                                         |                                                     |                                       |                                                              |
| to         | ria zmian teri                          | minów                                         |                                                     |                                       |                                                              |
| to         | ria zmian teri<br>Status                | minów<br>Termin składania ofert               | Termin otwarcia ofert                               | Termin związania ofertą               | Data opublikowania lub zmiany terminu                        |
| to<br>p.   | ria zmian terr<br>Status<br>nieaktualny | Termin skladania ofert<br>05.02.2025 09:00:00 | Termin otwarcia ofert           05.02.2025 09:00:00 | Termin związania ofertą<br>05.05.2025 | Data opublikowania lub zmiany terminu<br>21.01.2025 08:24:53 |

Aby złożyć ofertę należy kliknąć na czerwony przycisk *Złóż ofertę*, jednak w pierwszym kroku wymagane jest zalogowanie do systemu.

# Rejestracja użytkownika

Po wybraniu przycisku *Zaloguj się*, zostanie wyświetlony formularz umożliwiający logowanie lub rejestrację konta użytkownika w portalu. Jeżeli użytkownik nie posiada jeszcze konta (przy pierwszym korzystaniu z elektronicznego formularza) należy wybrać przycisk *Zarejestruj się*, po czym zostanie wyświetlony poniższy formularz. **Podany w tym miejscu adres email będzie jednocześnie loginem do portalu EFO.** 

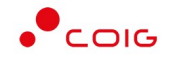

| Dane konta                                                                                                    |                                                                                                    | Kategorie                                                                                                    |
|----------------------------------------------------------------------------------------------------|----------------------------------------------------------------------------------------------------|----------------------------------------------------------------------------------------------------|
| Adres e-mail *                                                                                                    |                                                                                                    | Wybierz branże w celu otrzymywania powiadomień (opcjonalnie)                                                                                                    |
| anowak@coig.pl                                                                                                    |                                                                                                    | Q transport                                                                                                    |
| Wymyśl hasło *  Wymyśl hasło *  Wymagania dot. hasła: min. 8 znaków, w tym przy wielka litera oraz przynajmniej jeden znak numerycz Powtórz hasło * Powtórz hasło Sugestie dotyczące hasła: zbyt krótkie, brak znaków Imię * Adam Now Telefon *  +48 * 32 757 4444                                                     | najmniej jedna mała litera, jedna<br>ny lub znak specjalny.<br>specjalnych<br>sko *<br>ak                                    | <ul> <li>Sprzęt transportowy i produkty pomocnicze dla transportu</li> <li>Różny sprzęt transportowy i części zapasowe</li> <li>Usługi transportowe (z wyłączeniem transportu odpadów)</li> <li>Usługi transportowe (z wyłączeniem transportu odpadów)</li> <li>Usługi transportowe (z wyłączeniem transportu odpadów)</li> <li>Usługi transportu kolejowego</li> <li>Usługi transportu kolejowego</li> <li>Usługi transportu kolejowego</li> <li>Usługi transportu kosmicznego</li> <li>Usługi transportu wodnego</li> <li>Usługi dodatkowe i pomocnicze w zakresie transportu, usługi biur podróż</li> <li>Usługi dodatkowe w zakresie transportu lądowego, wodnego i lotniczego</li> </ul> |
| <ul> <li>Oświadczam, że rejestrując się akceptuję treść Reg</li> <li>Wyrażam zgodę na przetwarzanie moich danych o<br/>Regulaminu. COIG S.A. zapewnia ochronę danych os<br/>poz. 2135). Przyjmuję do wiadomości, że podanie da<br/>usunięcia.</li> <li>Nie jestem robotem reCAPTCHA<br/>Prywaterość-Wisueki</li> </ul> | ulaminu.<br>sobowych (imienia, nazwiska, adresu<br>obowych zgodnie z postanowieniami<br>nych jest dobrowolne i przysługuje m | u e-mail, numeru telefonu) przez COIG S.A., w celu świadczenia usługi będącej przedmiotem<br>i ustawy z dnia 29 sierpnia 1997r. o ochronie danych osobowych (tekst jednolity: Dz.U. z 201<br>i prawo dostępu do ich treści oraz żądania ich poprawienia, uzupełnienia, uaktualnienia ora                                                                                                    |

W toku rejestracji można również wybrać z listy kategorie <u>w celu otrzymywania powiadomień</u> <u>email</u> z systemu o nowych postepowaniach – korzystając z dostępnej wyszukiwarki. Wybranie innych kategorii lub ich zamianę można dokonać w dowolnym momencie po zalogowaniu w ustawieniach konta użytkownika.

Zarejestrowanie się wymaga potwierdzenia utworzenia konta, które jest wysyłane na podany adres email. **W szczególnych przypadkach link aktywacyjny może trafić do spamu, lub innego folderu na serwerze pocztowym** (np. na koncie pocztowym Onet.pl jest to osobny folder o nazwie *Oferty*).

#### Logowanie do portalu

Aktywacja konta umożliwia użytkownikowi zalogowanie się i korzystanie z pełnej funkcjonalności portalu.

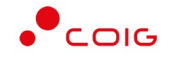

|                       |                                                           | Strona główna Pomoc Kontakt 🔒 Zaloguj si                                                                                                    |
|-----------------------|-----------------------------------------------------------|----------------------------------------------------------------------------------------------------|
| • COI                 | 5                                                         | piątek, <b>15.12.2017</b>   11:31:2                                                                                                    |
|                       |                                                           |                                                                                                    |
|                       |                                                           |                                                                                                    |
| Konto zostało aktyw   | owane, prosze zalogować się na podane r                   | odczas rejestracji dane X                                                                                                    |
| Konto zostalo aktyw   | owarie, proszę zalogować się na podane p                  | ouczas rejestracji uane.                                                                                                    |
|                       |                                                           |                                                                                                    |
| alogui cio            |                                                           |                                                                                                    |
| alouul sie            |                                                           | Nio masz joszczo konta? Zarojostruj siel                                                                                                    |
| 5-5-7                 |                                                           | Nie masz jeszcze konta? Zarejestruj się!                                                                                                    |
| Adres e-mail          | E-mail                                                    | Nie masz jeszcze konta? Zarejestruj się!<br>Rejestracja adresu mailowego umożliwia:                                                                                                    |
| Adres e-mail          | E-mail                                                    | Nie masz jeszcze konta? Zarejestruj się!<br>Rejestracja adresu mailowego umożliwia:<br>• składanie ofert w postępowaniach w wygodny i szybki sposób<br>• przeglądanie i śledzenie statusu złożonych ofert                                                                                                    |
| Adres e-mail<br>Hasło | E-mail<br>Podaj hasło                                     | Nie masz jeszcze konta? Zarejestruj się!<br>Rejestracja adresu mailowego umożliwia:<br>• składanie ofert w postępowaniach w wygodny i szybki sposób<br>• przeglądanie i śledzenie statusu złożonych ofert<br>• zarządzanie złożonymi ofertami i uzupełnianie dokumentów<br>• zapisanie danych firmy w profilu i administrację kontem |
| Adres e-mail<br>Hasło | E-mail<br>Podaj hasło                                     | Nie masz jeszcze konta? Zarejestruj się!<br>Rejestracja adresu mailowego umożliwia:<br>• składanie ofert w postępowaniach w wygodny i szybki sposób<br>• przeglądanie i śledzenie statusu złożonych ofert<br>• zarądzanie złożonymi ofertami i uzupełnianie dokumentów<br>• zapisanie danych firmy w profilu i administrację kontem  |
| Adres e-mail<br>Hasło | E-mall<br>Podaj hasło                                     | Nie masz jeszcze konta? Zarejestruj się!<br>Rejestracja adresu mailowego umożliwia:<br>• składanie ofert w postępowaniach w wygodny i szybki sposób<br>• przeglądanie i śledzenie statusu złożonych ofert<br>• zarządzanie złożonymi ofertami i uzupełnianie dokumentów<br>• zapisanie danych firmy w profilu i administrację kontem |
| Adres e-mail<br>Hasło | E-mail<br>Podaj hasło<br>A Zaloguj się Nie pamiętam hasła | Nie masz jeszcze konta? Zarejestruj się!<br>Rejestracja adresu maiłowego umożliwia:<br>• składanie ofert w postępowaniach w wygodny i szybki sposób<br>• przeglądanie i śledzenie statusu złożonych ofert<br>• zarządzanie złożonymi ofertami i uzupełnianie dokumentów<br>• zapisanie danych firmy w profilu i administrację kontem |

W razie problemów z logowaniem można użyć opcji *Nie pamiętam hasła,* zostanie wyświetlony poniższy formularz:

| Przypomnieni       | e nasła     |                     |
|--------------------|-------------|---------------------|
| Podaj adres e-mail | Podaj adres | e-mail              |
|                    | Zatwierdź   | Powrót do logowania |

Po wprowadzeniu zarejestrowanego wcześniej adresu email, system wysyła tymczasowy link umożliwiający zmianę hasła (ważny przez 24h od momentu wygenerowania i służy do jednorazowej zmiany hasła).

## Moje konto

Po zalogowaniu prezentowana jest strona główna konta użytkownika, natomiast po prawej stronie u góry pojawia się opcja *Wyloguj się*. Domyślnie użytkownikowi wyświetlają się dane z pierwszej zakładki, czyli Historii ofert. Obok dostępna jest również zakładka historii dotyczącej wniosków elektronicznych.

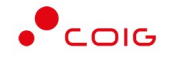

| • <sup>•</sup> coig            | A A A 🗶 🖉 💋                     | Strona główna Pomoc Kontakt | Witaj Adam! <b>Moje konto</b> Wyloguj się<br>środa, <b>10.10.2018</b>   09:48:48 |
|--------------------------------|---------------------------------|-----------------------------|----------------------------------------------------------------------------------|
| Poprawnie zalogowano do syste  | emu                             |                             | ×                                                                                |
| Moje konto<br>IIII<br>Historia | Dane firmowe                    | <b>M</b> oje dane           | <b>Q</b><br>Zabezpieczenia                                                       |
| Historia ofert His             | storia wniosków                 | Wczustkie statusy           |                                                                                  |
| Wszyscy zamawiający            | Pokaż postępowania<br>v Bieżące | ×                           | Q Filtruj                                                                        |
| Sortuj wg: Data 🔻 🗸            | « <b>1</b>                      | 23»                         | Wyświetlanie maks. 25 v z 63                                                     |

## Historia ofert

W tym miejscu są prezentowane wszystkie oferty wygenerowane przez zalogowanego użytkownika do postępowań opublikowanych przez różnych Zamawiających. Za pomocą przycisków w kolumnie operacje można dokończyć składanie oferty roboczej lub ją usunąć, a także podejrzeć status poszczególnych ofert (na ikonach zostanie wyświetlony odpowiedni dymek). Dodatkowo każdą z ofert można opisać nazwą własną - nie jest ona widoczna dla Zamawiającego. Za pomocą elementów filtra można przeszukiwać oferty po statusach, nazwach, kodach, czy postępowaniach po terminie (domyślnie wyświetlane są bieżące, czyli takie, w których termin składania ofert jeszcze nie upłynął).

| Oferta                                       | Status | Data                   | Wartość<br>oferty         | Operacje                 | Numer<br>postępowania | Termin<br>składania<br>ofert | Przedmiot postępowania                                                                                                 | Zamawiając |
|----------------------------------------------|--------|------------------------|---------------------------|--------------------------|-----------------------|------------------------------|----------------------------------------------------------------------------------------------------|------------|
| D75Y-UP2P 🥒                                  | *      | 02.02.2018<br>10:10:54 | 7 547 280,00              | Q 💼                      | 701700950-1           | 05.02.2018<br>13:00:00       | Dostawa części zamiennych do<br>przenośników zgrzebłowych dla Spółki<br>Węglowej S.A.w 2018 roku - nr gr.<br>292-10-07 | П          |
| 7juf-N3ZF 🥒                                  | Ø      | 02.02.2018<br>10:10:54 | Dokończ<br>7 547 280,00   | składanie tej ofi<br>» 💼 | erty<br>701700950-1   | 05.02.2018<br>13:00:00       | Dostawa części zamiennych do<br>przenośników zgrzebłowych dla Spółki<br>Węglowej S.A.w 2018 roku - nr gr.<br>292-10-07 |            |
| 45RT-59UX<br>ofertę wycofałem samodzielnie 🖋 | 0      | 02.02.2018<br>09:47:35 | 5 510 <mark>400,00</mark> | •                        | 701700950-1           | 05.02.2018<br>13:00:00       | Dostawa części zamiennych do<br>przenośników zgrzebłowych dla Spółki<br>Węglowej S.A.w 2018 roku - nr gr.<br>292-10-07 |            |
| 6D75-C7EN 🥒                                  | A      | 02.02.2018<br>09:47:00 | 5 579 280,00              | Q 💼                      | 701700950-1           | 05.02.2018<br>13:00:00       | Dostawa części zamiennych do<br>przenośników zgrzebłowych dla Spółki<br>Węglowej S.A.w 2018 roku - nr gr.<br>292-10-07 |            |

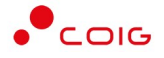

## Dane firmowe – moja firma, przedstawiciele, kooperanci

Kafelek dotyczy danych mojej firmy, w ramach której składana jest oferta. Bezpośrednio po pierwszym logowaniu przedstawione poniżej pola są puste. Można je wypełnić w tym miejscu lub dopiero podczas składania pierwszej oferty (wtedy dane firmowe zostaną zapamiętane przez system).

| Forma prawna Wykonawcy 🔸 | wybierz          |                     | ~         |  |  |  |  |
|--------------------------|------------------|---------------------|-----------|--|--|--|--|
| Nazwa Wykonawcy *        | Nazwa Wykonawcy  |                     |           |  |  |  |  |
| Kod pocztowy, miasto 🔸   | Kod pocztowy Mia | Kod pocztowy Miasto |           |  |  |  |  |
| Poczta                   | Poczta           | Poczta              |           |  |  |  |  |
| Województwo *            | wybierz ~        |                     |           |  |  |  |  |
| Adres siedziby *         | Nazwa ulicy      | Nr budynku          | Nr lokalu |  |  |  |  |
| NIP, REGON ★             | PL NIP           | REGON               |           |  |  |  |  |

Na zakładce *Przedstawiciele* istnieje możliwość zdefiniowania jednej lub kilku osób występujących jako przedstawiciele firmowi na składanych przez portal ofertach, co ma szczególne znaczenie podczas udziału w późniejszych aukcjach do postępowań publicznych (ważna jest zgodność imienia i nazwiska przedstawiciela z jego danymi na certyfikacie).

Ostatnia zakładka w danych firmowych odnosi się kooperantów, czyli uczestników konsorcjum. Jeżeli oferta składana jest przez konsorcjum firm – to wprowadzone dane dotyczące uczestników na formularzu ofertowym mogą być zachowane przez system w tym miejscu, do ewentualnego wykorzystania w kolejnych postępowaniach.

| Moja Firma Przeds            | tawiciele Koope        | eranci               |
|------------------------------|------------------------|----------------------|
| lowy uczestnik               |                        |                      |
| Nazwa firmy uczestnika \star | Nazwa firmy uczestnika |                      |
| Kod pocztowy, Miasto *       | Kod pocztowy Mi        | iasto                |
| Poczta                       | Poczta                 |                      |
| Województwo *                | wybierz                |                      |
| Adres siedziby *             | Nazwa ulicy            | Nr budynku Nr lokalu |
| Forma prawna Uczestnika *    | wybierz                |                      |
| NIP, REGON *                 | PL NIP                 | REGON                |

## Moje dane – edycja konta, powiadomienia, kategorie

W tym miejscu istnieje możliwość edycji danych – imienia lub nazwiska osoby składającej ofertę (co prezentowane jest na pierwszej stronie wydruku oferty w polu osoba prowadząca) lub skorygować numer kontaktowy telefonu. Zmiana adresu email nie jest możliwa dla użytkownika – służy do logowania w portalu.

|     | Adres e-mail *               |                    |       |  |
|-----|------------------------------|--------------------|-------|--|
| Imi | ę i nazwisko ★               | Adam               | Nowak |  |
| Nur | ne <mark>r telefonu *</mark> | +48 * 32 757 44 44 |       |  |

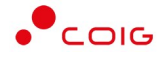

Użytkownik może samodzielnie określić typy powiadomień email, które chce otrzymywać w przypadku wystąpienia odpowiednich zdarzeń. Domyślnie wszystkie opcje są zaznaczone. Szczególnie istotne są powiadomienia dla akcji wykonanych przez Zamawiającego, czyli zmiana terminów postępowania lub struktury formularza ofertowego, w którym Wykonawca rozpoczął proces składania oferty.

| waga! Powiadomienia email związ | ane z procesem ofertowania v | v ramach prowadzonych postępowań są wysyłane przez system z adresu <b>efo@coig.pl</b> . Aby wiadomości nie były |
|---------------------------------|------------------------------|----------------------------------------------------------------------------------------------------|
| nawane przez klienta pocztowego | za SPAM, nalezy dodac go do  | zautanych nadawcow.                                                                                             |
|                                 | Email                        |                                                                                                    |
| Nowa oferta robo                | ocza 🗵                       |                                                                                                    |
| Wysłanie of                     | erty 🗹                       |                                                                                                    |
| Skopiowanie of                  | erty 🖂                       |                                                                                                    |
| Zmiana terminów postępowa       | ania 🗹                       |                                                                                                    |
| Zmiana formularza ofertow       | vego 🗸                       |                                                                                                    |
| Wycofanie oferty przez użytkowi | nika 🖂                       |                                                                                                    |
| Niekompletne of                 | erty 🗸                       |                                                                                                    |
| Nowe postępowa                  | ania 🔽                       |                                                                                                    |
|                                 |                              |                                                                                                    |

W kategoriach użytkownik może samodzielnie określić zakres interesujących go branż, z których może otrzymywać powiadomienia email dla opublikowanych postępowań. Wybrane już kategorie są prezentowane w formie tak zwanych TAGów, można je również dodawać lub usuwać z prezentowanej listy.

| Wybrane kategorie | × Usługi transportowe (z wyłączeniem transportu odpadów) / Usługi w zakresie transportu | J drogowego |
|-------------------|-----------------------------------------------------------------------------------------|-------------|
|                   | × Usługi transportowe (z wyłączeniem transportu odpadów) / Usługi transportu wodnego    |             |
| Kategorie         | <b>Q</b> Wyszukaj                                                                       |             |
|                   | Wybierz branże z listy w celu otrzymywania powiadomień.                                 |             |
|                   | Górnictwo, metale podstawowe i produkty pokrewne                                        | ^           |
|                   | Plasek i glina                                                                          |             |
|                   | Minerały chemiczne i minerały do produkcji nawozów                                      |             |
|                   | Sole i czysty chlorek sodu                                                              |             |
|                   | Podobne produkty wydobywcze i kopalne                                                   |             |
|                   | Rudy i stopy metali                                                                     |             |
|                   | Metale zwykłe                                                                           |             |
|                   | Różne niemetalowe produkty mineralne                                                    |             |
|                   | Odzyskane surowce wtórne                                                                |             |
|                   | 🗌 Żywność, napoje, tytoń i produkty pokrewne                                            |             |
|                   | Produkty zwierzęce, mięso i produkty mięsne                                             |             |
|                   | Ryby przetworzone i konserwowane                                                        |             |
|                   | Owoce, warzywa i podobne produkty                                                       | ~           |

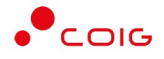

## Zabezpieczenia – zmiana hasła, podpis elektroniczny

Zalogowany użytkownik ma możliwość zmiany hasła, zgodnie z wymaganiami tj: min. 8 znaków, w tym przynajmniej jedna mała litera, jedna wielka litera oraz przynajmniej jeden znak numeryczny lub znak specjalny. Podczas definiowania hasła wyświetlany będzie miernik wskazujący jego siłę (poziom zabezpieczenia). Dodatkowo system może wymuszać zmianę hasła co określony czas.

| Hasło *              | aktualne hasio                                                                                                    |  |
|----------------------|----------------------------------------------------------------------------------------------------|--|
| Nowe hasło *         | nowe hasto                                                                                                    |  |
| Powtórz nowe hasło * | powtórz nowe hasło                                                                                                    |  |
|                      | O Wymagania dot. hasła: min. 8 znaków, w tym przynajmniej jedna mała litera, jedna<br>wielka litera oraz przynajmniej jeden znak numeryczny lub znak specjalny. |  |
|                      | Sugestie dotyczące hasła:                                                                                                    |  |
|                      | 🖺 Zapisz                                                                                                    |  |

Sprawdzenie działania podpisu elektronicznego jest istotne przed przystąpieniem do składania ofert wymagających złożenia e-podpisu na dokumentach. Należy upewnić się, że na komputerze zainstalowane jest oprogramowanie od dostawcy podpisu elektronicznego, certyfikat kwalifikowany został zaimportowany w systemie Windows oraz zainstalowane jest aktualne oprogramowanie Java. Czerwona ikona otwartej kłódki oznacza, że dokument nie został jeszcze podpisany na Platformie.

| tym miejscu można zweryfikować<br>erwoną ikonę kłódki i wskaż metod<br>va(TM) Web Launcher. Wyświetli sik<br>świetlić się informacja Proces podp | poprawność działania e-podpisu. Wcześniej<br>lę podpisywania (Podpisz automatycznie). Pl<br>ę komponent Szafir SDK - w którym należy w<br><i>isywania przebiegi pomyślnie.</i> | wymagane jest zainstalowanie oprogramowani<br>ik o nazwie <b>podpis_plik_testowy_pdf.jnlp</b> nale<br>ybrać <i>Podpis</i> z i podać PIN, po czym można zam | a JAVA ze strony https://java.cor<br>ży zapisać na dysku i/lub uruchc<br>knąć okno komponentu. Na kon | m/pl/. Wybierz<br>omić za pomocą<br>ilec powinna |
|----------------------------------------------------------------------------------------------------|----------------------------------------------------------------------------------------------------|----------------------------------------------------------------------------------------------------|----------------------------------------------------------------------------------------------------|--------------------------------------------------|
| Rodzaj dokumentu                                                                                                    | Nazwa pliku                                                                                                    | Data dodania                                                                                                    | Rozmiar                                                                                               | Plik                                             |
|                                                                                                    |                                                                                                    |                                                                                                    |                                                                                                    |                                                  |

W celu podpisania dokumentu należy wybrać jedną z dwóch dostępnych metod podpisywania – *Podpisz automatycznie* lub *Podpisz apletem*. Obie metody różnią się wymaganiami technicznymi w zakresie instalacji oraz konfiguracji wymaganych aplikacji.

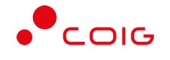

W celu skorzystania z metody *Podpisz automatycznie* wymagane jest:

- zainstalowanie lub zaktualizowanie oprogramowania Java dostępnej ze strony <u>www.java.com</u>
- zainstalowanie oraz prawidłowe skonfigurowanie podpisu kwalifikowanego dostawcy

Natomiast w celu skorzystania z metody *Podpisz apletem* wymagane jest:

- zainstalowanie komponentu Szafir SDK Web oraz Szafir Host poprzez okna wyświetlające się, gdy system wykryje brak wymaganych wtyczek
- zainstalowanie lub zaktualizowanie Java WebStart dostępnej ze strony www.java.com
- zainstalowanie oraz prawidłowe skonfigurowanie podpisu kwalifikowanego dostawcy

Domyślnie metoda *Podpisz ręcznie* jest niedostępna dla użytkowników i jest aktywowana przez Administratora w szczególnych przypadkach problemów z podpisywaniem dokumentów w EFO.

# Uruchamianie komponentu do podpisu za pomocą metody Podpisz automatycznie

Po wybraniu metody *Podpisz automatycznie* wykorzystuje się plik z rozszerzeniem .jnlp umożliwiający otwarcie komponentu do podpisu elektronicznego z wykorzystaniem mechanizmu Java WebStart.

| / tym miejscu można zweryfikować pop                                            | Dokumer                                                    | nt jest gotowy do podpisu.      | y https://java.c     | om/pl/. Wybierz                  |
|---------------------------------------------------------------------------------|------------------------------------------------------------|---------------------------------|----------------------|----------------------------------|
| zerwoną ikonę kłódki i wskaż metodę p<br>ava(TM) Web Launcher. Wyświetli się ko | Podpisz automatycznie                                      | Podpisz apletem Podpisz ręcznie | Anuluj ponentu. Na k | homić za pomocą<br>oniec powinna |
| yswietlic się informacja Proces podpisy                                         | Należy zezwolić na pobranie i<br>uruchomienie pliku *.jnlp |                                 |                      |                                  |
|                                                                                 |                                                            |                                 |                      |                                  |
| Test podpisu elektronicznego                                                    |                                                            |                                 |                      |                                  |
| Test podpisu elektronicznego<br>Rodzaj dokumentu                                | Nazwa pliku                                                | Data dodania                    | Rozmiar              | Plik                             |

W zależności od ustawień przeglądarki plik .jnlp może zapisać się na dysku lub uruchomić automatycznie, albo też może być konieczne otwarcie go za pomocą Java™ Web Launcher.

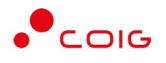

| Rozpoczęto pobieranie <mark>pl</mark> iki | r.                                        |  |
|-------------------------------------------|-------------------------------------------|--|
| <pre>podpis_plik_testowy_</pre>           | pdf.jnlp                                  |  |
| Typ pliku: JNLP File (2                   | ,3 KB)                                    |  |
| Adres: https://ecrypt.                    | pl                                        |  |
| Po zakończeniu pobierania                 |                                           |  |
| Otwórz za p <u>o</u> mocą                 | Java(TM) Web Launcher (domyślny)          |  |
| ◯ Zapi <u>s</u> z plik                    |                                           |  |
| ☑ P <u>a</u> miętaj tę decyzję            | dla wszystkich plików tego typu           |  |
| Ustawienia można zmienić<br>Firefox.      | w karcie Aplikacje w oknie Opcje programu |  |
|                                           |                                           |  |

Zwykle po uruchomieniu pliku .jnlp zostanie wyświetlona poniższa informacja – należy wybrać *Run*. Niezależnie od wybranej metody podpisywania komponent do podpisu elektronicznego wywoływany jest z domeny ecrypt.pl administrowanej przez COIG S.A.

| Publisher:         COIG S.A.           Locations:         https://ecrypt.pl           Launched from downloaded JNLP file           This application will run with unrestricted access which may put your computer and personal information at risk. Run this application only if you trust the locations and publisher above. |  |
|----------------------------------------------------------------------------------------------------|--|
| Locations: https://ecrypt.pl<br>Launched from downloaded JNLP file<br>This application will run with unrestricted access which may put your computer and personal<br>information at risk. Run this application only if you trust the locations and publisher above.                                                           |  |
| This application will run with unrestricted access which may put your computer and personal<br>information at risk. Run this application only if you trust the locations and publisher above.                                                                                                    |  |
|                                                                                                    |  |
| Do not show this again for this app from the publisher above                                                                                                    |  |

#### Uruchamianie komponentu do podpisu za pomocą metody Podpisz apletem

Do metody *Podpisz apletem* także wykorzystuje się mechanizm Java WebStart. Jednak do uruchomienia apletu do podpisu kwalifikowanego dodatkowo potrzebne jest zainstalowanie komponentów Szafir SDK Web oraz Szafir Host. W przypadku gdy system wykryje brak zainstalowanych wymaganych wtyczek wyświetla następujące okna umożliwiające Użytkownikowi ich pobranie oraz zainstalowanie.

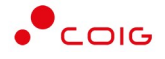

W przypadku braku wtyczki Szafir SDK Web wyświetla się następujące okno umożliwiające jej pobranie oraz zainstalowanie

| KIR. Szafir                                                                                                    | elektronicznypodpis.pl                                                                                                    |
|----------------------------------------------------------------------------------------------------|----------------------------------------------------------------------------------------------------|
| Niniejsza strona wykorzystuje komponenty podpisu<br>Krajowej Izby Rozliczeniowej S.A. W wersji dla prze<br>Microsoft Edge (Chromium), Opera oraz Firefox<br>dedykowanego rozszerzenia Podpis elektroniczny<br>udostępniającej funkcje podpisu elektronicznego. | elektronicznego Szafir SDK<br>glądarek <b>Google Chrome</b> ,<br>wymagana jest instalacja<br><b>Szafir SDK</b> oraz aplikacji |
| Instalacja rozszerzenia z Web S                                                                                                    | tore                                                                                                    |
| Uwaga: Po zainstalowaniu rozszerzenia należy przeład                                                                                                    | ować bieżącą stronę!                                                                                                    |

Natomiast w przypadku braku wtyczki Szafir Host wyświetla się następujące okno:

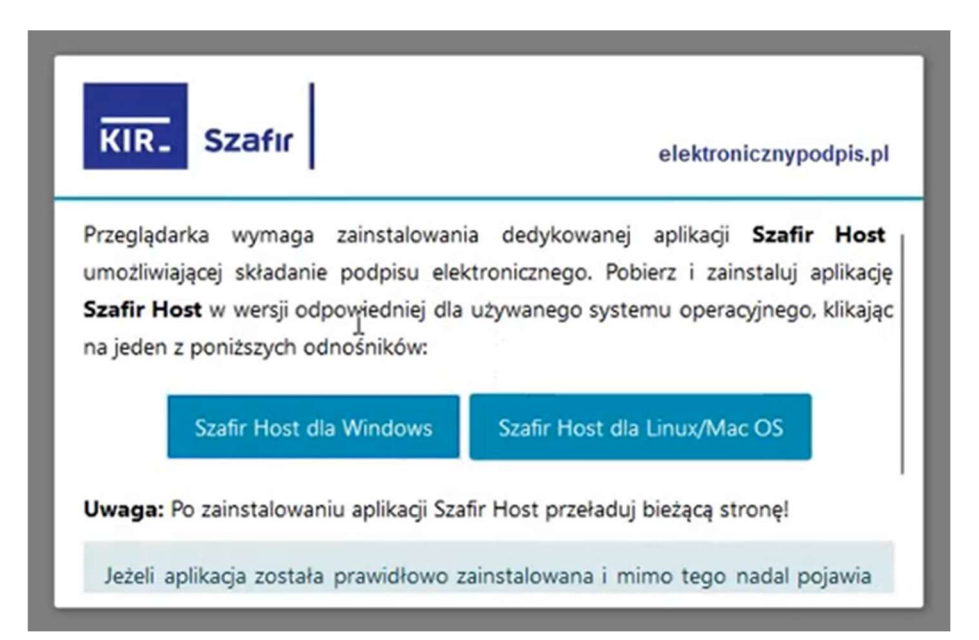

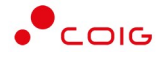

Niezależnie od wybranej metody podpisu (*Podpisz automatycznie* lub *Podpisz apletem*)ostatecznie wyświetla się okno komponentu do podpisu wraz z podglądem pliku. Kiedy urządzenie z podpisem elektronicznym jest podłączone do komputera to w dolnej części powinien wyświetlać się certyfikat kwalifikowany (jeśli go brak może to oznaczać, że nie został poprawnie zainstalowany w systemie Windows, wygasł, jest niekwalifikowany). Należy wybrać przycisk *Podpisz* i wprowadzić PIN do podpisu.

| Stornationary Denny Othecany     Zepitr kong     Othecit 20 pc     Othecit 20 pc     Othecit 20 p |                                                                                                    |                |                                          |
|----------------------------------------------------------------------------------------------------|----------------------------------------------------------------------------------------------------|----------------|------------------------------------------|
| Image: Image:                           | Sformatowany     OWyłączony                                                                                                    | Zapisz kopię   | Otwórz za pon                            |
| Nagłówek pliku testowego         BELEK         Resizuana czyność         Połsywanie dokumit U1         Intest/ject/pl/documents/ject/pl109c56-333-4faz-a307-24bb6c92c533         Intest/ject/pl/documents/ject/pl109c56-333-4faz-a307-24bb6c92c533         Intest/ject/pl/documents/ject/pl/documents/ject/pl109c56-333-4faz-307-24bb6c92c533 <th>1 = e, e, I4 4 1 / 1 + 1 4 Wstaw symbol graficmy</th> <th></th> <th></th>                                                                                                    | 1 = e, e, I4 4 1 / 1 + 1 4 Wstaw symbol graficmy                                                                                                    |                |                                          |
| Nagłówek pliku testowego <b>DELEK DELEK DELEK</b>                                                                                                    |                                                                                                    |                |                                          |
| Nagłówek pliku testowego     DELIKK     Patronasa czynoś     Podronasa czynoś     Podronasa czynoś        Podronasa czynoś     Podronasa czynoś     Podronasa czynoś     Podronasa czynoś     Podronasa czynoś     Podronasa czynoś </th <th></th> <th></th> <th></th>                                                                                                    |                                                                                                    |                |                                          |
| Nagłówek pliku testowego     C     Rediomana cyność   Podpiwanie dokunetki /1   Podpiwanie dokunetki /2      Ntrze/ceczyt.pl/docements/get/b1109c36-333c-4faa-a307-24bb6e02c933      Interzentacja     Interzentacja     Pomir prezentacje kielgnych dokunetniov     Pomir prezentacje kielgnych dokunetniov                                                                                                    |                                                                                                    |                |                                          |
| Nagłówek pliku testowego     PCLIKK     *     Rodzowała czynoś     Podpoware dokumenie 1/1     **     **     **     **     **     **     **     **     **     **     **     **     **     **     ***     ************************************                                                                                                    |                                                                                                    |                |                                          |
| Ragiowek piłku testowego                                                                                                    | Nr17 1 19                                                                                                    |                |                                          |
| Image: Section of the standing of the standing                            | Nagłowek pliku testowego                                                                                                    |                |                                          |
| Image: Certificat do podpiyurania                                                                                                    |                                                                                                    |                |                                          |
| Image: Certifiat do podpisyurai                                                                                                    |                                                                                                    |                |                                          |
| Certificat do podpioynaria                                                                                                    |                                                                                                    |                |                                          |
| Image: Certificat do podpiyvania                                                                                                    |                                                                                                    |                |                                          |
| Image: Certificat do podpoynenia                                                                                                    |                                                                                                    |                |                                          |
| <pre> c f f f f f f f f f f f f f f f f f f</pre>                                                                                                    |                                                                                                    |                |                                          |
| c          Restrowana czyność         Podpowanie dokumentu 1/1         Podpowanie dokumentu 1/1         https://corypt.pl/documents/get/b1109e36-333c-4fas-a307-24bb6e02c933         1. Prezentacja         Ntps://corypt.pl/documents/get/b1109e36-333c-4fas-a307-24bb6e02c933         1. Prezentacja         Nytrałeć coryfitat losafficowany, słudze: bezpeczny podps.         Kontynuowanie operacji spowoduje złużenie bezpiecznego podpisu elektronicznego równoważnego w skatkach prawnych podpisowi własanoręcznemu.         Pomi prezentację kolejnych dokumentów         Certyfitat do podpisywania                                                                                                    |                                                                                                    |                |                                          |
| Realizonana czymość          Realizonana czymość         Podpoywanie dokumentu 1/3         https://ecrypt.pl/documents/get/b1109e36-333c-4faa-a307-24bb6e02c933         L Prezentacja         L Prezentacja         Vybrałeć certyfikał losafikowany, diadace bezpisczny podpis.         Kontynuowanie operacji spowoduje złażenie bezpiecznego podpisu elektronicznego równoważnego w skutkach prawnych podpisowi własanoręcznemu.         Pomi prezentację kolejnych dokumentów         Certyfikał do podpisywania                                                                                                    |                                                                                                    |                |                                          |
|                                                                                                    |                                                                                                    |                |                                          |
| C       Reizonana czymość         Podposywanie dokumentu 1/1       I-Prezentacja         Inters://ecrypt.pl/documents/get/b1109c36-333c-4faa-a307-24bb6e02c933       I-Prezentacja         Wybrałeś cert/fiat boałfionany, dładasz bezpieczny podpis.       Podp         Kontynuowanie operacji spowoduje złożenie bezpiecznego podpisu elektronicznego równoważnego w skutkach prewnych podpisowi własnoręcznemu.       Podp         Pomi prezentację kalęzych dokumentów       Pomi podpunowanie kolęzych dek       Pomi         Certyfikat to podpisywania       Certyfikat to podpisywania       Pomi                                                                                                    |                                                                                                    |                |                                          |
| K       Realizowana czymość       Podpoywanie dokumentu J/I       Https://ecrypt.pl/documents/get/b1109c36-333c-4faa-a307-24bb6e02c933       L. Prezentacja       Wybrałeć oertyfikat koalifionany, dikdasz bezpieczny podps.       Kontynuowanie operacji spowoduje złożenie bezpiecznego podpisu elektronicznego równoważnego w skutkach prawnych podpisowi własnoręcznemu.       Pomi prezentację kolęnych dokumentów       Certyfikat ko podpoywania                                                                                                    |                                                                                                    |                |                                          |
| c       Realizowana czymość         Rodzowana czymość       Rodzowanie dokumentu 1/1         https://czrypt.pl/documents/get/b1109c36-333c-4faa-a307-24bb6e02c933       1. Prezentacja         Wybrałeć certyfikat koaffionamy, dładac bezpieczny podpis.       Rodzie w skutkach prawnych podpisowi własanoręcznemu.         Wybrałeć certyfikat koaffionamy, dładac bezpieczny podpis.       Rodzie własanoręcznemu.         Pomin prezentację kolejnych dokumentów       Pomin prezentację kolejnych dokumentów         Certyfikat do podpisywania       Certyfikat do podpisywania                                                                                                    |                                                                                                    |                |                                          |
| Realizowana czymość Podpojwanie dokumentu 1/1 https://ccrypt.pl/documents/get/b1109c36-333c-4faa-a307-24bb6e02c933 1. Prezentacja Wybrałeć ocryfikat boalfilowany, dokase bazpeczny podpis. Kontynuowanie operacji spowoduje złażenie bezpiecznego podpisu elektronicznego równoważnego w skutkach prawnych podpisowi własnoręcznemu. Pom Pomi prezentację kolejnych dokumentów Pomi prezentację kolejnych dokumentów Certyfikat do podpisywania                                                                                                    |                                                                                                    |                |                                          |
| Relationana czymość         Podspowianie dokumentu J/1         https://ecrypt.pl/documents/get/b1109e36-333c-4faa-a307-24bb6e02c933         Image: Podspowianie operacji spowoduje złożenie bezpiecznego podpisu elektronicznego równoważnego w skutkach prawnych podpisowi własnoręcznemu.         Image: Podspowianie operacji spowoduje złożenie bezpiecznego podpisu elektronicznego równoważnego w skutkach prawnych podpisowi własnoręcznemu.         Image: Pomini prezentację kolenych dokumentów         Certyfikat do podpisywania                                                                                                    |                                                                                                    |                |                                          |
| Image: Provide and a gradient and a gradient and gradient and a gradient and a gradient and a g                           |                                                                                                    |                |                                          |
| Wybrałej certyfiat koaffiowany, skłataz bezpieczny podps.         Podo           Kontymuowanie operacji spowoduje złożenie bezpiecznego podpisu elektronicznego równoważnego w skutkach prawnych podpisowi własnoręcznemu.         Pomi           Pomiń prezentację kolejnych dokumentów         Pomiń podsumowarie kolejnych ele         Certyfikat do podpisywania                                                                                                    | Reliminance provide                                                                                                    |                |                                          |
| Wybrałeć certyfikał koalfinowany, dokłasz bezpieczny podpis.         Podp           Kontymuowanie operacji spowoduje złożenie bezpiecznego podpisu elektronicznego równoważnego w skutkach prawnych podpisowi własnoręcznemu.         Pomi           Pomiń przentację kolejnych dokumentów         Pomiń podzumowarie kolejnych dok         Pomiń podzumowarie kolejnych dok           Certyfikał do podpisywania         Certyfikał do podpisywania         Pomiń podzumowarie kolejnych dok                                                                                                    | c Resitowana czymość Podpywane dokumentu 1/1 https://coryut.pl/documents/get/b1109c36-333c-4faa-a307-24bb6e02c933 1. Prezentacja                                                                                                    |                |                                          |
| Wybrakić certyfikat koalfikovany, diskásc bepecny podpis.           Kontynuowanie operacji spowoduje złożenie bezpiecznego podpisu elektronicznego równoważnego w skutkach prawnych podpisowi własnoręcznemu.           Pomi prezentację kolejnych dokumentów           Certyfikat do podpisywania                                                                                                    | Resizowana czyrodź<br>Podpisywarie dokumentu 1/1<br>https://ecrypt.pl/documents/get/b1109e36-333c-4faa-a307-24bb6e02c933<br>1. Prezentacja                                                                                                    |                |                                          |
| Kontymowane operacji spowoouje /tuzene bezpecznego pogisu elektronicznego rownowaznego w skutkach prawnych pogisowi właskoręcznemu.     Pomi     Pomi prezentację kolenych dokumentów     Certyfikał do podpisywania                                                                                                    | c<br>Realizowana czyność<br>Podpoywarie dokumentu 1/1<br>https://corypt.pl/documents/get/b1109e36-333c-4faa-a307-24bb6e02c933<br>1. Prezentacja                                                                                                    |                | Podpin                                   |
| Pomi<br>Pomiń prezentację kolejnych dokumentów<br>Certyfikat do podpisywania                                                                                                    | Realizonaria crynodć<br>Podpisyvarie dokumentu J1<br>https://ecrypt.pl/documents/get/b1109e36-333c-4faa-a307-24bb6e02c933 1. Prezentacja                                                                                                    |                | Podpin                                   |
| Pomiń prezentację kolejnych dokumentów     Pomiń podaumowanie kolejnych ek Certyfikat do podpisywania                                                                                                    | C           Realizionaria crynodić           Podpisywarie dokunentu 1/1           https://corynt.pl/documents/get/b1109e36-333c-4faa-a307-24bb6e02e933           L. Prezentacja                                                                                                    |                | Podpis                                   |
| Certy/fliat do podpisywania                                                                                                    | c         Realizonara Crymość           Podpisywanie dokumentu 1/1         https://ecrypt.pl/documents/get/b1109e36-333c-4faa-a307-24bb6e02c933           L. Prezentacja         utybrałeś certyfikat basilfionary, dładaz bezpieczny podpa.           Kontynuowanie operacji spowoduje złożenie bezpieczny podpisu elektronicznego równoważnego w skutkach prawnych podpisowi własnoręcznemu.                                                                                                    |                | Podpis                                   |
| Certyfikat do podpisywania                                                                                                    | C Resizowana czymość Podpowanie dokumentu 1/1 https://cervpt.pl/documents/get/b1109c36-333c-4faa-a307-24bb6e02c933 L Prezentacja Wybrałej cert/flat boałfiowany, dokłasz bezpieczny podps. Kontynuowanie operacji spowoduje złożenie bezpiecznego podpisu elektronicznego równoważnego w skutkach prawnych podpisowi własnoręcznemu.                                                                                                    | Pomit podam    | Podpis<br>Pomiń<br>wwanie koleinych eler |
|                                                                                                    | C Resizowana czyność Podpisywanie dokumentu /1 https://ecrypt.pl/documents/get/b1109e36-333c-4faa-a307-24bb6e02c933      L Prezentacja      Wybrałeś certyfikał boałfilowany, dokalesz bespieczny podpi.      Kontynuowanie operacji spowoduje złożenie bezpiecznego podpisu elektronicznego równoważnego w skutkach prawnych podpisowi własnoręcznemu.      Pomiń prezentację kolejnych dokumentów                                                                                                    | Pomili podauno | Podpis<br>Pomiń<br>wwanie kolejnych eler |
| Kwalifikowany certyfikat wystawiony dla:                                                                                                    | c           Restrowana crymość           Podpisywania           bitps://corypt.pl/documents/get/b1109e36-333c-4faa-a307-24bb6e02e333           L. Prezentacja           Wybrałeś cetr/fist busilikowany, składar bezpieczny podps.           Kontynuowanie operacji spowoduje złożenie bezpiecznego podpisu elektronicznego równoważnego w skutkach prawnych podpisowi własnoręcznemu.           Pomiń prezentację kolegnych dokumentów           Cetr/fist do podpisywania                                                                                                    | Pomiń podsumo  | Podpis<br>Pomiń<br>wwanie kolejnych eler |
| Wystawca certyfikatu                                                                                                    | Certyfiat do podpisyvania  Evalifikacwany certyfikat wystawiony dla:  Evalifikowany certyfikat wystawiony dla:  Evalifikowany certyfikat wystawiony dla:  Evalifikowany certyfikat wystawiony dla:  Evalifikowany certyfikat wystawiony dla:  Evalifikowany certyfikat wystawiony dla:  Evalifikowany certyfikat wystawiony dla:  Evalifikowany certyfikat wystawiony dla:  Evalifikowany certyfikat wystawiony dla:  Evalifikowany certyfikat wystawiony dla:  Evalifikowany certyfikat wystawiony dla:  Evalifikowany certyfikat wystawiony dla:  Evalifikowany certyfikat wystawiony dla:  Evalifikowany certyfikat wystawiony dla:  Evalifikowany certyfikat wystawiony dla:                                                                                                    | Poniń podounc  | Podpis<br>Pomiń<br>wanie kolejnych eler  |
| Charlenting Kushforware EuroCert Out in Certin To D. Certi                                                                                                    | Certyfiat do podpisywalia  Evalifikati wystawiony dia:  Wystawio certyfiati  Wystawio certyfiati | Pomiń podsum:  | Podpis<br>Pom/r<br>warie kolejnych der   |

Jeżeli wynik operacji jest prawidłowy, można zamknąć to okno – przycisk *Zakończ*. W przypadku problemów z podpisem w tym miejscu może wyświetlić się komunikat błędu, wtedy należy zgłosić to Administratorowi portalu EFO.

| teblizovana czynnosc<br>Podpisywanie dokumentu 1/1<br>https://ccrypt.pl/documents/get/b1109e36-333c-4faa-a307-24bb6e02c933 | 3. Zachowanie wyniku |                                         |
|----------------------------------------------------------------------------------------------------|----------------------|-----------------------------------------|
| Status podpisywania:<br>Podpis złożony prawiołowo                                                                          |                      | Zakończ                                 |
| 🖉 Pomiń prezentację kolejnych dokumentów                                                                                   |                      | 🗹 Pomiń podsumowanie kolejnych elemente |

Po podpisaniu dokumentu ikona kłódki zamyka się i przybiera zielony kolor.

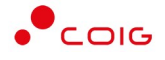

Podczas składania oferty podpisywanie w ten sposób plików należy powtórzyć dla wszystkich dokumentów, które Zamawiający oznaczył jako wymagające e-podpisu (ikona kłódki).

# Elektroniczne składanie oferty

Poniżej przedstawiono przykład widoku postępowania przed złożeniem oferty w portalu.

| Usługi doradztwa do spraw b                                                                                                    | ezpieczeństwa w transporcie towarów n                                                                              | iebezpiecznych dla                                                               | w okresie 24 miesięcy        |
|----------------------------------------------------------------------------------------------------|----------------------------------------------------------------------------------------------------|----------------------------------------------------------------------------------|------------------------------|
| *                                                                                                    | <b>#</b>                                                                                                    |                                                                                  |                              |
| Numer postępowania                                                                                                    | Termin składania ofert<br>06.02.2025   09:00:00                                                                    | Data otwarcia ofert 06.02.2025   09:00:00                                        | Postępowanie<br>niepubliczne |
|                                                                                                    | C Złóż                                                                                                    | ofertę                                                                           |                              |
| Informacje                                                                                                    |                                                                                                    | Zamawiają                                                                        | cy                           |
| Termin związania ofertą<br>Wykonawca pozostaje związany złożu<br>którym upływa termin składania ofer<br>Rodzaj zawieranej umowy: Zwykła<br>Uwagi<br>Przed upływem terminu otwarcia ofer<br>oferty złożonej przez Wykonawcę<br>Zamawiający wymaga opatrzenia ofer<br>elektronicznym | oną ofertą do dnia 06.05.2025. Pierwszym dniem<br>rt<br>rt Zamawiający nie ma możliwości pobrania i zaj            | terminu jest dzień, w<br>poznania się z treścią<br>iu podpisem                   |                              |
| W przypadku pytań:<br>• merytorycznych, związanych z oj<br>• dotyczących obsługi funkcjonaln                                                                                                    | oublikowanym postępowaniem, prosimy o kontakt s<br>ej lub technicznej, prosimy o kontakt poprzez formu             | poprzez przycisk koperty "Wyślij wiadomość" zamies:<br>Jlarz zamieszczony tutaj. | zczony obok                  |
| Dokumenty wymagane                                                                                                    |                                                                                                    |                                                                                  |                              |
| Dokumenty do akceptacji:<br>• Wyciąg z Regulaminu Udzielania<br>• Wzór do pobrania: Wyciąg<br>obowiązującego od 2024-0:<br>Dokumenty składane wraz z ofertą:<br>• Dokumenty i oświadczenia z wyr<br>• Dopuszczalny typ pliku: po                                                   | Zamówień - wymagany<br>I z Regulaminu Udzielania Zamówień w PGG obowią<br>-01<br>naganym e-podpisem w EFO ()<br>If | izującego od 2024-09-01.pdf - Wyciąg z Regulaminu U                              | idzielania Zamówień w PGG    |

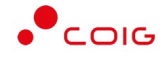

| Usł<br>mie      | ugi doradztwa<br>sięcy                  | a do spraw bezpieczeńst                       | wa w transporcie towaró                      | w niebezpiecznych dla                 | w okresie 24                                                 |
|-----------------|-----------------------------------------|-----------------------------------------------|----------------------------------------------|---------------------------------------|--------------------------------------------------------------|
| 1               | .1. Usługi dorad                        | lztwa do spraw bezpieczeńs                    | stwa w transporcie towarów                   | niebezpiecznych                       | 24,000 ryczał                                                |
|                 |                                         |                                               |                                              |                                       |                                                              |
| sto             | ria zmian teri                          | ninów                                         |                                              |                                       |                                                              |
| to              | ria zmian teri<br>Status                | ninów<br>Termin składania ofert               | Termin otwarcia ofert                        | Termin związania ofertą               | Data opublikowania lub zmiany terminu                        |
| sto<br>.p.<br>1 | ria zmian terr<br>Status<br>nieaktualny | Termin składania ofert<br>05.02.2025 09:00:00 | Termin otwarcia ofert<br>05.02.2025 09:00:00 | Termin związania ofertą<br>05.05.2025 | Data opublikowania lub zmiany terminu<br>21.01.2025 08:24:53 |

Aby złożyć ofertę należy kliknąć na czerwony przycisk *Złóż ofertę*, który jest <u>widoczny tylko</u> <u>momentu określonego terminem składania ofert</u>. W szczególnych sytuacjach Zamawiający ma możliwość wydłużenia terminu składania ofert, co spowoduje automatyczne wysłanie powiadomienia email do Wykonawców, którzy rozpoczęli proces składania oferty. Przycisk może być również nieaktywny – gdy Zamawiający jest w trakcie modyfikacji opublikowanego już postępowania.

W przypadku pytań merytorycznych do Organizatora, związanych z opublikowanym postępowaniem, zaleca się wykorzystanie przycisku *Wyślij wiadomość* Samieszczonym w module *Kontakt*.

| wpisz tresc wiadomości |  |  |    |
|------------------------|--|--|----|
|                        |  |  |    |
|                        |  |  |    |
|                        |  |  | 11 |

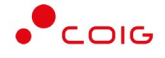

W przypadku problemów technicznych, związanych z opublikowanym postępowaniem, zaleca się wykorzystanie opcji *Kontakt* w górnej części strony i uzupełnienie Formularza kontaktowego.

| Strona główna | Pomoc | Kontakt | Witaj | Moje konto | Panel              | Wyloguj się            |
|---------------|-------|---------|-------|------------|--------------------|------------------------|
|               |       |         |       | śro        | oda, <b>05.02.</b> | <b>2025</b>   08:11:27 |

## Krok 1: Dane wykonawcy

W pierwszym kroku należy określić podstawowe dane dotyczące nazwy oraz siedziby Wykonawcy. Jeżeli wcześniej te dane zostały wypełnione w zakładce *Dane firmowe* w menu Moje konto, to w tym miejscu zostaną automatycznie uzupełnione. Jednocześnie podczas pierwszego składania oferty automatycznie zaznaczona jest opcja *Zachowaj dane firmowe*. Użytkownik ma również możliwość określenia nazwy własnej oferty – służy do tego niebieska ikona przy numerze oferty.

| Numer postępowania<br>701700950-1                                                 | Oferta<br>DXPF-RNUE 🥒                                   | Termin składania ofert<br>05.02.2018   13:00 |              |
|-----------------------------------------------------------------------------------|---------------------------------------------------------|----------------------------------------------|--------------|
| Dostawa części zamiennych do przeno<br>Osoby prowadzące postępowanie ze strc<br>- | śników zgrzebłowych dla Spółki Węgl<br>ny Zamawiającego | owej S.A.w 2018 roku - nr gr. 292-10-07      |              |
| Dane wykonawcy                                                                    | Przedstawiciele Po                                      | ozycje oferty Podgląd                        | Podsumowanie |
| Nazwa oraz siedziba Wykonawcy                                                     |                                                         |                                              | Ø            |
| Konsorcjum                                                                        | Nie                                                     |                                              |              |
| Forma prawna Wykonawcy *                                                          | wybierz                                                 | ~                                            |              |
| Nazwa Wykonawcy *                                                                 | Nazwa Wykonawcy                                         |                                              |              |
| Kod pocztowy, miasto *                                                            | Kod pocztowy Miasto                                     |                                              |              |
| Poczta                                                                            | Poczta                                                  |                                              |              |
| Województwo *                                                                     | wybierz                                                 | ~                                            |              |
| Adres siedziby *                                                                  | Nazwa ulicy                                             | Nr budynku Nr lokalu                         |              |
| NIP, REGON *                                                                      | PL NIP                                                  | REGON                                        |              |
|                                                                                   | Zachowaj dane firmowe                                   |                                              |              |
|                                                                                   |                                                         |                                              |              |
|                                                                                   |                                                         |                                              | Dalej »      |

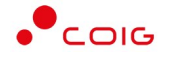

Jeżeli ofertę składa konsorcjum firm, zmienia się wygląd formularza i aktywuje się dodatkowa sekcja, dotycząca uczestników danego konsorcjum. Należy wtedy określić lidera oraz przynajmniej jednego uczestnika konsorcjum wybierając przycisk *Zapisz*. Po dodaniu uczestników można jeszcze zmienić lidera – poprzez kliknięcie w kolumnie lider przy danym uczestniku. W przypadku konieczności zmiany danych można skorzystać z przycisku *Usuń uczestnika*. Jeżeli wybrana zostanie opcja *Zachowaj dane kooperanta* – system zapamięta dane na potrzeby późniejszego skorzystania z nich przy innych postępowaniach.

|                                                                                                    |                    | _             |                 | _   | _                             |                               | _ |       |                  |
|----------------------------------------------------------------------------------------------------|--------------------|---------------|-----------------|-----|-------------------------------|-------------------------------|---|-------|------------------|
| Nazwa oraz siedziba Wykonawcy                                                                                   |                    |               |                 |     |                               |                               |   |       | C                |
| Konsorcjum                                                                                                    | Tak                | 12            |                 |     |                               |                               |   |       |                  |
| Nazwa Wykonawcy *                                                                                               | MWcorp             |               |                 |     |                               |                               |   |       |                  |
| Kod pocztowy, miasto *                                                                                          | 40-065             |               | Katowice        |     |                               |                               |   |       |                  |
| Poczta                                                                                                    | Katowice           |               |                 |     |                               |                               |   |       |                  |
| Województwo *                                                                                                   | ŚLĄSKIE            |               |                 |     |                               | ~                             |   |       |                  |
| Adres siedziby *                                                                                                | Mikołowska         |               |                 | 100 |                               | 717                           |   |       |                  |
|                                                                                                    |                    |               |                 |     |                               |                               |   |       |                  |
| Uczestnicy Konsorcjum                                                                                           |                    |               |                 |     |                               |                               |   |       |                  |
| azwa Uczestnika                                                                                                 |                    | Adre          | s               |     | Numer NIP, I                  | REGON                         |   | Lider |                  |
| )<br>Firma Lider<br>ółka z ograniczoną odpowiedzialnością                                                       |                    | Nowa<br>43-10 | a 5<br>10 Tychy |     | NIP: PL123456<br>REGON: 98765 | 57 <mark>8</mark> 90<br>54321 |   | ~     | 🛍 Usuń uczestnił |
| Dodaj nowego uczestnika                                                                                         |                    |               |                 |     |                               |                               |   |       |                  |
| na na na serie da serie da serie de serie de la serie de la serie de la serie de la serie de la serie de la ser |                    |               |                 |     |                               |                               |   |       |                  |
| Nowy uczestnik                                                                                                  | A II-              |               |                 |     |                               |                               |   |       |                  |
| iner konsorgani                                                                                                 | Nie                |               |                 |     |                               |                               | 1 |       |                  |
| Nazwa firmy uczestnika *                                                                                        | Nazwa firmy uczest | nika          |                 |     |                               |                               |   |       |                  |
| Kod pocztowy, Miasto *                                                                                          | Kod pocztowy       |               | Miasto          |     |                               |                               |   |       |                  |
| Poczta                                                                                                    | Poczta             |               |                 |     |                               |                               |   |       |                  |
| Województwo *                                                                                                   | wybierz            |               |                 |     |                               | ~                             |   |       |                  |
| Adres siedziby *                                                                                                | Nazwa ulicy        |               |                 | Nrt | udynku                        | Nr lokalu                     |   |       |                  |
| Forma prawna Uczestnika *                                                                                       | wybierz            |               |                 |     |                               | ~                             | ] |       |                  |
| NIP, REGON *                                                                                                    | PL NIP             |               |                 | REG | ON                            |                               |   |       |                  |
|                                                                                                    | Zachowaj dane ko   | operant       | ta              |     |                               |                               |   |       |                  |
|                                                                                                    | 🖺 Zapisz           |               |                 |     |                               |                               |   |       |                  |

## Krok 2: Przedstawiciele

Na tym kroku należy wskazać osoby biorące udział w aukcji, która może zostać ogłoszona przez Zamawiającego w ramach prowadzonego postępowania. Ma to szczególne znaczenie w przypadku przetargów publicznych, gdzie na podstawie danych: imię, nazwisko oraz adres email osoby podanej w tym miejscu formularza, zostaną utworzone konta w Portalu Aukcji

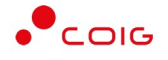

Publicznych LAIP. Należy również pamiętać o zgodności danych imię i nazwisko dla osób, które dysponują podpisem elektronicznym w firmie i będą składały postąpienia w aukcji.

#### UWAGA!

Jeżeli na certyfikacie do podpisu elektronicznego występują dwa imiona, to w formularzu wystarczy wypełnić tylko jedno z nich (lub podać oba), natomiast jeżeli występuje podwójne nazwisko to należy go wprowadzić w takiej formie jak widnieje na certyfikacie.

W czasie dodawania osób można również korzystać z wybierania zapamiętanych przez system przedstawicieli – jeżeli przy wcześniejszych ofertach wybrano opcję Zachowaj dane przedstawiciela (w tym momencie można wskazać - Wybierz z listy).

| nie i nazwisko                     | Adres e-mail                  | Telefon     |
|------------------------------------|-------------------------------|-------------|
|                                    |                               |             |
| ) Jan Kowalski                     | j.kowalski@coig.pl            | 📋 Usuń osob |
| Dodaj nową osobę 🛛 Wybierz z listy |                               |             |
| Nowa osoba                         |                               |             |
| Imię *                             | Imię                          |             |
| Nazwisko *                         | Nazwisko                      |             |
| Adres e-mail *                     | Adres e-mail                  |             |
| Numer telefonu                     | <b>448</b> • 512 345 678      |             |
|                                    | Zachowaj dane przedstawiciela |             |
|                                    | ₿ Zapisz                      |             |
|                                    | 🖺 Zapisz                      |             |

## Krok 3: Pozycje oferty

W tym miejscu należy wypełnić ceny do poszczególnych pozycji formularza ofertowego oraz ewentualne parametry dodatkowe lub kryteria pozacenowe, jeżeli zostały określone przez Zamawiającego. W formularzu musi być wypełniona przynajmniej jedna cena i jeżeli określono kryterium inne niż cena w danej części zamówienia, to również jest ono wymagane. Jeżeli Zamawiający będzie wymagał złożenia kompletnej oferty, wtedy wszystkie ceny muszą zostać wypełnione (lub żadna w danej części postępowania). Automatycznie w momencie wprowadzania cen następuje wyliczenie łącznej wartości, a system dokonuje automatycznego zapisu co 30s, zapobiegając ewentualnej utracie wprowadzonych już danych. Po wybraniu przycisku *Dalej* następuje weryfikacja poprawności wypełnienia poszczególnych pól – jeżeli coś zostanie pominięte następuje podświetlenie tego elementu na kolor czerwony. Pozycje

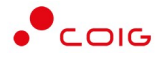

oferty można również wyeksportować do pliku XLS, wypełnić ceny w innym systemie, a następnie zaimportować do EFO. Importowana będzie tylko cena.

|                                     |                                     |                     | 2012/201         |                          |           |
|-------------------------------------|-------------------------------------|---------------------|------------------|--------------------------|-----------|
| lstaw na wszystkich pozycjach       | 23%                                 |                     |                  |                          |           |
| zęść zamówienia nr 1                |                                     |                     |                  |                          |           |
| 1.1. CZŁON TRASY ZAMKNIĘTY KPL      | E-260/850/1500/45 25.083.620.000    | PRZENOŚNIK ZGRZEBŁ  | OWY RYBNIK-850   | 1                        | 6,000 szt |
| Cena jedn. netto                    | Wartość netto                       | VAT                 | Warto            | ść brutto                |           |
| 200 000,00 zł                       | 3 200 000,00 zł                     | 23%                 | ~                | 3 936 000,00             | zł        |
| W przypadku oferty równoważnej nazw | a oferowanego przedmiotu zamówienia |                     |                  |                          |           |
| 1.2. CZŁON TRASY INSPEKCYJNY KP     | L E-260/850/1500/45 25.083.630.00   | 0 PRZENOŚNIK ZGRZEB | ŁOWY RYBNIK-850  |                          | 4,000 szt |
| Cena jedn. netto                    | Wartość netto                       | VAT                 | Warto            | ść brutto                |           |
| 250 000,00 zł                       | 1 000 000,00 zł                     | 23%                 | v                | 1 230 000,00             | Zł        |
| W przypadku oferty równoważnej nazw | a oferowanego przedmiotu zamówienia |                     |                  |                          |           |
| Razem wartość części nr 1           |                                     |                     |                  | 5 166 000,00             | zł        |
| Kryteria pozacenowe                 |                                     |                     |                  |                          |           |
| Gwarancja                           |                                     |                     |                  | 36 mies                  | ięcy 🖌    |
| Masa spieku                         |                                     |                     |                  | 12.350                   | g         |
| zęść zamówienia nr 2                |                                     |                     |                  |                          |           |
| 2.1. RYNNA LINIOWA OTWARTA E-2      | 266/864/1500 04.002.04.11.00 PRZEM  | NOŚNIK PODŚCIANOWY  | ( PAT-205        | 2                        | 8,000 szt |
| Cena jedn. netto                    | Wartość netto                       | VAT                 | Warto            | ść brutto                |           |
| 10 000,00 zł                        | 280 000,00 zł                       | 23%                 | ~                | 344 400,00               | zł        |
| W przypadku oferty równoważnej nazw | a oferowanego przedmiotu zamówienia |                     | 5                | tynna liniowa otwarta P  | AT-210    |
| Gwarancja                           |                                     |                     |                  | 36                       | miesięcy  |
| Świadectwo jakości *                |                                     |                     |                  | 1/20                     | 17/HG     |
| Razem wartość części nr 2           |                                     |                     |                  | 344 400,00               | zł        |
| ość zaoferowanych pozycji: <b>3</b> | z 3                                 | Łą                  | czna wartość ofe | rty brutto: <b>5 510</b> | 400,00    |
|                                     |                                     |                     |                  |                          |           |

## Krok 4: Podgląd

Przed wysłaniem oferty następuje wyświetlenie dokumentu roboczego, który zawiera wszelkie wypełnione na poprzednich krokach dane. W tym miejscu należy zweryfikować poprawność informacji zawartych na podglądzie wydruku i ewentualnie ich poprawę w systemie (przycisk *Wstecz*). Taki roboczy dokument można również pobrać na dysk lub

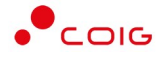

wydrukować i przedstawić do wglądu lub akceptacji przed ostatecznym złożeniem elektronicznej oferty.

| dgląd o | oferty przed wysłaniem                              |                             |                          |                                             |  |
|---------|-----------------------------------------------------|-----------------------------|--------------------------|---------------------------------------------|--|
| م       | 1 z 3                                               |                             | - + Skala automatyczna : | 6                                           |  |
|         |                                                     |                             |                          |                                             |  |
|         | Kod weryfikacyjny:<br>Numer postępowania: PRZZ/0000 | 10420-1-2-1-1               |                          | Data: 10.10.2018   09:15<br>Załącznik nr: 2 |  |
|         |                                                     |                             |                          |                                             |  |
|         |                                                     |                             |                          |                                             |  |
|         |                                                     | FC                          | DRMULARZ OFERTOWY        |                                             |  |
|         |                                                     |                             |                          |                                             |  |
|         |                                                     |                             |                          | Numer kontrolny                             |  |
|         | Wykonawca                                           |                             |                          |                                             |  |
|         | Pełna nazwa Wykonawcy                               | Firma testowa               |                          |                                             |  |
|         | Forma prawna                                        | Przedsiębiorstwo prywatne o | soby fizycznej           |                                             |  |
|         | Siedziba Wykonawcy (adres)                          | Mikołowska 100/717          |                          |                                             |  |
|         | Kraj                                                | Polska                      |                          |                                             |  |
|         | Kod pocztowy, miasto                                | 40-065, Katowice            |                          | <u> </u>                                    |  |
|         | Poczta                                              | Katowice                    | C                        |                                             |  |
|         | Województwo                                         | ŚLĄSKIE                     |                          | <u>)</u>                                    |  |
|         | NIP                                                 | PL6340134205                |                          |                                             |  |
|         | REGON                                               | 272171512                   |                          |                                             |  |
|         |                                                     |                             |                          |                                             |  |
|         | Osoba                                               | lmię i nazwisko             | Adres e-mail             | Telefon                                     |  |
|         | prowadząca postępowanie                             | Adam Nowak                  |                          | +48327574444                                |  |
|         | upoważniona do składania<br>ofert w aukcji          | Jan Kowalski                | j.kowalski@coig.pl       |                                             |  |
|         |                                                     |                             |                          |                                             |  |
|         |                                                     | A                           | 179                      |                                             |  |

Jeżeli wszystkie dane są prawidłowo wypełnione w ofercie należy wybrać przycisk Dalej.

## Krok 5: Podsumowanie

Przed wysłaniem oferty należy dołączyć ewentualne wymagane przez Zamawiającego dokumenty - o odpowiednim wzorze i właściwej treści, w określonym formacie pliku oraz opatrzone bezpiecznym kwalifikowanym podpisem elektronicznym, jeśli takie było wymaganie.

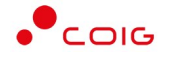

| Dokumenty składane wraz z o       | ofertą             |                                                 |                     |         |      |
|-----------------------------------|--------------------|-------------------------------------------------|---------------------|---------|------|
| Rodzaj dokumentu                  | Wzór do pobrania   | Nazwa pliku                                     | Data dodania        | Rozmiar | Plik |
| ormularz ofertowy                 |                    | oferta-795e3138-7c5a-4078-9fc2-6eaf20bde143.pdf | 18.12.2017 11:57:33 |         | *    |
|                                   |                    | dokument1.pdf                                   | 18.12.2017 12:30:11 | 43 KB   | ±.×  |
| Jswiadczenie o spełnieniu wymagan | wzor dokumentu.doc | <u>2.</u>                                       |                     |         |      |
|                                   |                    | skan_oferty.pdf                                 | 18.12.2017 12:30:24 | 27 KB   | ±.×  |
| skan kompletnej oferty            |                    | ۵.                                              |                     |         |      |

Jeżeli oferta nie zostanie wysłana, system będzie przypominał powiadomieniem email o niekompletnych ofertach wraz z linkiem umożliwiającym dokończenie składania oferty (notyfikacje można wyłączyć klikając odpowiedni odnośnik w treści powiadomienia email).

## E-podpis oferty – certyfikat kwalifikowany

W przypadku, gdy w informacjach o danym postępowaniu (jak przedstawiono na stronie 4) występuje czerwony zapis **Zamawiający wymaga opatrzenia oferty elektronicznej składanej w tym postępowaniu podpisem elektronicznym**, zmianie ulega ostatni krok podsumowania, gdzie pojawia się przycisk *Podpisz ofertę*.

W pierwszej kolejności należy dołączyć wszystkie wymagane przez Zamawiającego dokumenty i jeżeli wskazano, że wymagają podpisu elektronicznego, również podpisać (ikona kłódki). Dopiero wtedy aktywuje się przycisk *Podpisz ofertę* (wysłanie oferty będzie niemożliwe do momentu złożenia przynajmniej jednego e-podpisu pod ofertą).

#### UWAGA!

Podpisywanie elektroniczne przy użyciu mechanizmów wbudowanych w EFO, wymaga wcześniejszego zainstalowania z poziomu przeglądarki Internet Explorer **32 bitowej wersji oprogramowania JAVA** ze strony java.com.

Jeżeli po podpisaniu oferty, a przed jej wysłaniem do systemu, użytkownik wprowadzi modyfikacje (np. dodanie, usunięcie dokumentu wymaganego, edycja formularza ofertowego), to nastąpi wygenerowanie pliku formularza ofertowego i konieczne będzie jego ponowne podpisanie.

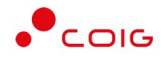

| Rozmiar | Plik            |
|---------|-----------------|
|         | 2               |
| 89 KB   | *               |
| 113 KB  | *               |
|         | 89 KB<br>113 KB |

Elektroniczne podpisywanie formularza ofertowego przebiega w analogiczny sposób jak przy każdym innym dokumencie na Platformie, który wymaga podpisu (szczegółowe kroki przedstawiono na stronie 12) – w komponencie do podpisu prezentowany jest podgląd podpisywanego dokumentu. Po czym należy podać PIN do podpisu.

| Silver             | natowany OBnarny OWyłączony                                                                                      | Zapisz kopię Otwórz za por        |
|--------------------|----------------------------------------------------------------------------------------------------|-----------------------------------|
| 1.5                | A A IA A I J J H M Weter symbol graficany                                                                        |                                   |
|                    |                                                                                                    |                                   |
|                    | Ved wardflaadau 2411 achd 24/602/6416 01/1 607/ h706                                                             | Date: 10 10 2018   08-15          |
|                    | Numer postępowania: PRZZ/00000420-1-2-1-1                                                                        | Załącznik nr: 2                   |
|                    |                                                                                                    |                                   |
|                    |                                                                                                    |                                   |
|                    | FORMULARZ OFERTOWY                                                                                               |                                   |
|                    |                                                                                                    |                                   |
|                    |                                                                                                    | Numer kontrolny                   |
| -                  |                                                                                                    | T6UT-KSW3                         |
| 9                  | Wykonawca                                                                                                    |                                   |
| õ                  | Pelna nazwa Wukonawev Eirma testowa                                                                              |                                   |
| 1                  |                                                                                                    |                                   |
| 2                  | Forma prawna Przedsiębiorstwo prywatne osoby fizycznej                                                           |                                   |
| <                  |                                                                                                    |                                   |
| Realizor<br>Podpis | iana czynność<br>wanie dokumentu 1/1                                                                             |                                   |
| https:             | //dev-nswde.coig.com/documents/get/869ef796-daba-489f-9555-2234e 2. Składanie podpisu                            |                                   |
|                    |                                                                                                    |                                   |
|                    |                                                                                                    |                                   |
|                    | Skladanie podpou pod dokumentem<br>https://dev-nswde.coip.com/documents/get/869ef796-daba-489f-9555-2234e93bd373 |                                   |
| Po                 | miń prezentację kolejnych dokumentów                                                                             | Pomiń podsumowanie kolejnych eler |
|                    | at do podpisywania                                                                                               |                                   |
| Certyfik           | A MARKET A CARACTERIA                                                                                            |                                   |

Przycisk *Podpisz ofertę* jest aktywny cały czas i umożliwia złożenie kilku podpisów pod ofertą (zgodnie z KRS), na ikonie kłódki formularza prezentowane są daty złożenia kolejnych

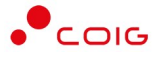

podpisów, a po pobraniu pliku PDF również szczegółowe informacje o osobach, które podpisały ten dokument (po otwarciu w programie Adobe Reader - panel podpis). Po złożeniu podpisu pod ofertą, aktywuje się przycisk *Wyślij ofertę*.

| ość zaoferowanych pozycji: <b>1 z 4</b> Łączna wartość oferty brutto:<br>Dokumenty składane wraz z ofertą Dokument został podpisany: | 1 180,80 |
|----------------------------------------------------------------------------------------------------|----------|
| Dokumenty składane wraz z ofertą Dokument został podpisany.                                                                          |          |
|                                                                                                    | e        |
| Rodzaj dokumentu Wzór do pobrania Nazwa pliku 17.10.2018 14.05.59 dodania Rozmiar                                                    | Plik     |
| Formularz ofertowy 🗊 - oferta-ed6ecb03-e89e-4fb1-91ad-Zced0f9e8f43.pdf 🔒 17.10.2018 13:22:27                                         | ±        |
| JEDZ.pdf 🔒 17.10.2018 13:52:37 89 KB                                                                                                 | * 1      |
| EDZ_1 TO                                                                                                    | * :      |

Dopiero oferta, która jest prawidłowo wypełniona, podpisania i wysłana elektronicznie (złożona), będzie mogła być odczytana przez system obsługiwany przez Zamawiającego - **jednak dopiero po upłynięciu terminu składania ofert**.

Po złożeniu oferty możliwe jest pobranie ostatecznej wersji w formie pliku PDF, wszystkich dołączonych plików oraz elektronicznego poświadczenia odbioru, który potwierdza prawidłowe złożenie oferty w systemie informatycznym.

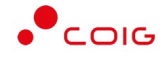

| nformacje o złożonej                  | ofercie          |                                        |                     |            |      |
|---------------------------------------|------------------|----------------------------------------|---------------------|------------|------|
| Formular                              | z ofertowy       | Ofertę wysłano w dniu:                 | Stat                | us oferty: |      |
| Pobierz f                             | ormularz         | <b>10.10.2018</b>   12:00:05           | W                   | ysłana     |      |
| Dokumenty składar<br>Rodzaj dokumentu | Wzór do pobrania | Nazwa pliku                            | Data dodania        | Rozmiar    | Plik |
|                                       |                  | JEDZ.pdf                               | 10.10.2018 11:23:19 | 89 KB      | 2    |
| EDZ_1                                 | 1970             | JEDZ_TAJEMNICA_PRZEDSIĘBIORSTWA.pdf    | 10.10.2018 11:23:48 | 113 KB     | 4    |
|                                       | Po               | bierz elektroniczne poświadczenie odbi | oru                 |            |      |
|                                       |                  |                                        |                     |            |      |
| opiowanie oferty                      |                  | Wycofanie ofert                        | 9                   |            |      |

## E-podpis oferty – inne certyfikaty

W przypadku, gdy w informacjach o danym postępowaniu występuje niebieski zapis *Zamawiający wymaga opatrzenia oferty elektronicznej składanej w tym postępowaniu podpisem elektronicznym* – to oprócz podpisu kwalifikowanego możliwe będzie wykorzystanie również certyfikatów innych podpisów elektronicznych.

| Trył        | D                                                                                                    |
|-------------|----------------------------------------------------------------------------------------------------|
| Try         | b podstawowy                                                                                                    |
| Uwa         | agi                                                                                                    |
| Prze        | ed upływem terminu otwarcia ofert Zamawiający nie ma możliwości pobrania i zapoznania się z treścią<br>rty złożonej przez Wykonawcę |
| Zan<br>elel | nawiający wymaga opatrzenia oferty elektronicznej składanej w tym postępowaniu podpisem<br>ktronicznym 🛈                            |

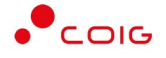

W ostatnim kroku kreatora składania oferty, przy polu "Dokumenty wymagane" wyświetla się kłódka w kolorze niebieskim. W dymku ikony kłódki pojawia się następujący opis:

'Dokument powinien zostać opatrzony podpisem elektronicznym. Możliwe jest wykorzystanie e-podpisu zaufanego/osobistego/kwalifikowanego lub innego dopuszczonego przez Zamawiającego oraz przepisy prawa'

| Dane wykonawcy<br>Dokument powinien zostać                                                                                           | Przedstawiciele                                     | > Pozycje oferty P                                                                                    | 'odgląd                                                         | Podsumowanie                       |
|----------------------------------------------------------------------------------------------------|-----------------------------------------------------|----------------------------------------------------------------------------------------------------|-----------------------------------------------------------------|------------------------------------|
| opatrzony podpisem<br>elektronicznym. Możliwe jest<br>Ilość tao wykorzystanie e-podpisu III z 1                                      |                                                     |                                                                                                    | Łączna wartość ofert                                            | y brutto: <b>2 829,00</b>          |
| Do kwalifikowanego lub innego ofertą<br>dopuszczonego przez                                                                          |                                                     |                                                                                                    |                                                                 | B                                  |
| Zamawiającego oraz przepisy<br>Rodzaj dokumeni prawa                                                                                 | Wzór do pobrania                                    | Nazwa pliku                                                                                           | Data dodania                                                    | Rozmiar Plik                       |
| Formularz ofertowy                                                                                                    | -                                                   | oferta-cb48d6cc-bbb5-4011-aa92-bc024bd688b                                                            | p2.pdf 18.01.2021 13:35:1                                       | 8 📥                                |
| Aktualne wyniki badań 🔁<br>• Dopuszczalne typy plików: pdf, XAdES, XML                                                               | -                                                   | <u>٤</u>                                                                                              |                                                                 |                                    |
| O Uwaga! Do podpisywania dokumentów za pom<br>wydany przez zaufanego Wydawcę. W innym przy<br>załadować na Platformę podpisany plik. | ocą mechanizmów wbudow<br>padku do opatrzenia dokun | anych Platformy można zastosować certyfikat kwali<br>nentu podpisem elektronicznym należy wykorzystać | fikowany, podpis osobisty (e-do<br>własne oprogramowanie lub Pr | wód), bądź inny<br>rofil Zaufany i |
| 🗆 * Oświadczam, że zapoznałem/am się z treścią                                                                                       | Regulaminu Platformy i ski                          | adając ofertę akceptuję jego zapisy.                                                                  |                                                                 |                                    |
| « Zmień formularz                                                                                                    |                                                     | Podpisz ofertę                                                                                        | Wyślij of                                                       | ertę                               |

Po dołączeniu pliku wymaganego do oferty obok nazwy wyświetla się ikonka kłódki:

• w kolorze niebieskim (kłódka domknięta) - jeżeli e-podpis zostanie wykryty w pliku, lub gdy zostanie złożony e-podpis na Platformie

| Rodzaj dokumentu        | Wzór do pobrania | Nazwa   | pliku         | Dokument zawiera podpis<br>elektroniczny:            | Data dodania        | Rozmiar | Plik |
|-------------------------|------------------|---------|---------------|------------------------------------------------------|---------------------|---------|------|
| Formularz ofertowy 📵    | -                | oferta- | -261df2b4-87b | 12.01.2021 11:08:14<br>Kliknij, aby dołączyć kolejny | 12.01.2021 10:45:06 |         | *    |
| Aktualne wyniki badań 😗 |                  | +       | plik test     | podpis.                                              | 12 01 2021 11:08:14 | 11 KB   | *    |

• w kolorze niebieskim (kłódka otwarta), jeśli w dołączonym dokumencie nie zostanie wykryty podpis elektroniczny - należy wykorzystać mechanizm podpisywania Platformy. Jeżeli e-podpis nie zostanie złożony na takim dokumencie, oferty nie będzie można wysłać.

| Dokumenty składane wraz z olertą                                              |                  |           |                                                                   |                     |         |      |
|-------------------------------------------------------------------------------|------------------|-----------|-------------------------------------------------------------------|---------------------|---------|------|
| Rodzaj dokumentu                                                              | Wzór do pobrania | Nazwa pli | ku                                                                | Data dodania        | Rozmiar | Plik |
| Formularz ofertowy 🔁                                                          | -                | oferta-26 | Nie znaleziono podpisu<br>1df2b4-8 elektronicznego na dokumencie. | 12.01.2021 10:45:06 |         | ±    |
| Aktualne wyniki badań 😗<br>• Dopuszczalne typy plików: pdf, PAdES, XAdES, XML |                  | 1         | Kliknij, aby podpisać<br>plik_testowy.xml                         | 12.01.2021 11:02:38 | 12 B    | ± x  |

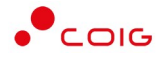

## eDowód (podpis osobisty)

W przypadku posiadania nowego dowodu osobistego z warstwą elektroniczną, która zwiera podpis osobisty możliwe jest wykorzystanie komponentu do podpisu wbudowanego w Platformę EFO. Wcześniej należy upewnić się, że na komputerze zostało zainstalowane oprogramowanie od dostawcy dowodu, a użytkownik dysponuje odpowiednim czytnikiem do e-dowodu. Następnie należy wybrać przycisk *Podpisz automatycznie* lub *Podpisz apletem* - jeżeli podpis osobisty zostanie wykryty, należy wybrać przycisk *Podpisz* 

| Treść dokumentu                                                                                                    |                    |                                 |                                                                            |      |                 |                                 |
|----------------------------------------------------------------------------------------------------|--------------------|---------------------------------|----------------------------------------------------------------------------|------|-----------------|---------------------------------|
| Sformatowany     O Binarny     O V                                                                                                    | /yłączony          |                                 |                                                                            | Z    | Zapisz kopię    | Otwórz za p                     |
|                                                                                                    | 🕨 🕨 🐗 Wstaw symbol | l graficzny                     |                                                                            |      |                 |                                 |
|                                                                                                    |                    |                                 |                                                                            |      |                 |                                 |
| Test                                                                                                    |                    |                                 |                                                                            |      |                 |                                 |
|                                                                                                    |                    |                                 |                                                                            |      |                 |                                 |
| <                                                                                                    |                    |                                 |                                                                            |      |                 |                                 |
| <     Realizowana czynność     Podpisywanie dokumentu 1/1                                                                                                    |                    |                                 | 1.0                                                                        |      |                 |                                 |
| < Realizowana czynność Podpisywanie dokumentu 1/1 https://                                                                                                    |                    |                                 | 1. Prezentacja                                                             |      |                 |                                 |
| < Realizowana czynność Podpisywanie dokumentu 1/1 https://                                                                                                    |                    |                                 | 1. Prezentacja                                                             |      |                 | Pod                             |
| < Realizowana czynność Podpisywanie dokumentu 1/1 https://                                                                                                    |                    | Składasz podpis osob            | 1. Prezentacja                                                             |      |                 | Pod                             |
| <      Realizowana czymość     Podpisywanie dokumentu 1/1     https://d      Pomiń prezentację kolejnych dokume                                                               | intów              | Składasz podpis osob            | 1. Prezentacja                                                             |      | ✓ Pomiń podsume | Poc<br>Po<br>owanie kolejnych e |
| Realizowana czynność     Podpisywanie dokumentu 1/1     https://     Pomiń prezentację kolejnych dokume     Certrifikat do podnisowania                                       | entów              | Składasz podpis osob            | 1. Prezentacja<br>isty.                                                    |      | 🗹 Pomiń podsumc | Poc<br>Po<br>swanie kolejnych ( |
| Realizowana czynność     Podpisywanie dokumentu 1/1     https://     Pomiń prezentację kolejnych dokume     Certyfikat do podpisywania     Certyfikat osobisty wystawiony dla | ntów               | Składasz podpis osob<br>Wybierz | Prezentacja  isty.  Certyfikat do znakowania cza Certyfikat osobisty wysta | isem | Pomiń podsumc   | Pod<br>Po<br>owanie kolejnych e |

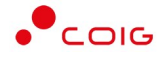

Zostanie wyświetlono okno do wprowadzenia PINu do podpisu osobistego

| Sformato     |                                  |                      |                   |                                          |           | anisz konie  | Otwórz za po         |
|--------------|----------------------------------|----------------------|-------------------|------------------------------------------|-----------|--------------|----------------------|
| () originate |                                  |                      |                   |                                          |           | opior iopią  | other to pe          |
| 1 = 4        | <b>€ €  4 4 1 /1  &gt;  </b>     | Wstaw symbol graficz | у                 |                                          |           |              |                      |
| 1            |                                  |                      |                   |                                          |           |              |                      |
|              |                                  |                      |                   |                                          |           |              |                      |
|              |                                  |                      |                   |                                          |           |              |                      |
|              | Test                             |                      |                   |                                          |           |              |                      |
|              |                                  | Szafir SDK - 1       | Vprowadź PIN      |                                          | ×         |              |                      |
|              |                                  | Certufikat           | ocobisty wystawie | onv dla:                                 |           |              |                      |
|              |                                  | C=PL,CN=C            | RZEGORZ           |                                          |           |              |                      |
|              |                                  | C=PL,O=M             | SWIA,OU=CPD,CN=pl | I.ID Authorization CA                    |           |              |                      |
| Realizowan   | a czynność                       |                      |                   |                                          |           |              |                      |
| https://     | ine dokamenta 1/1                | _                    |                   |                                          |           |              |                      |
| 2            |                                  | Truck DR             | Wprowadź PI       | N do klucza                              |           |              |                      |
| 2            |                                  | Włac                 | ograniczony iloś  | cia operacji 🗸 🗸                         | 1         |              |                      |
|              |                                  |                      | 1                 |                                          |           |              |                      |
|              |                                  | https                |                   |                                          |           |              |                      |
|              |                                  |                      | Ako               | ceptuj Anuluj                            | -         |              |                      |
| Pomin p      | prezentację kolejnych dokumentów |                      |                   |                                          |           | Pomin podsum | owanie kolejnych ele |
| Certyfikat o | do podpisywania                  |                      |                   | Certyfikat do znakowania czas            | em        |              |                      |
| Certyfikat   | osobisty wystawiony dla:         |                      | Wybierz           | Certyfikat osobisty wystaw               | iony dla: |              | - Λ                  |
| C=PL,CN=G    | cerbdikatu                       |                      |                   | C=PL,CN=GRZEGORZ<br>Wystawca certyfikatu |           |              |                      |

Następnie dokument zostanie podpisany i przyjmie status Podpis złożony prawidłowo.

| Sformatowany O Binarny O Wyłączony                                                                                                    |                            | Zapisz                                                                                                    | kopię Otworz za po                                                                                                    |
|----------------------------------------------------------------------------------------------------|----------------------------|----------------------------------------------------------------------------------------------------|----------------------------------------------------------------------------------------------------|
|                                                                                                    | 🕴 👫 Wstaw symbol graficzny |                                                                                                    |                                                                                                    |
|                                                                                                    |                            |                                                                                                    |                                                                                                    |
| Test                                                                                                    |                            |                                                                                                    |                                                                                                    |
|                                                                                                    |                            |                                                                                                    |                                                                                                    |
| <                                                                                                    |                            |                                                                                                    |                                                                                                    |
|                                                                                                    |                            |                                                                                                    |                                                                                                    |
| Realizowana czynność<br>Podpisywanie dokumentu 1/1                                                                                                    |                            |                                                                                                    |                                                                                                    |
| https:/                                                                                                    |                            | 3. Zachowanie wyniku                                                                                          |                                                                                                    |
|                                                                                                    |                            |                                                                                                    |                                                                                                    |
|                                                                                                    |                            |                                                                                                    |                                                                                                    |
|                                                                                                    |                            |                                                                                                    |                                                                                                    |
| Status podpisywania:                                                                                                    |                            |                                                                                                    |                                                                                                    |
| Status podpisywania:<br>Podpis złożony prawidłowo                                                                                                    |                            |                                                                                                    |                                                                                                    |
| <b>Status podpisywania:</b><br>Podpis złożony prawidłowo                                                                                                    |                            |                                                                                                    | Zakor                                                                                                    |
| Status podpisywania:<br>Podpis złożony prawidłowo                                                                                                    |                            |                                                                                                    | Zako<br>zako                                                                                                    |
| Status podpisywania:<br>Podpis złożony prawidłowo<br>Pomiń prezentację kolejnych dokumentów<br>Certyfikat do podpisywania                                                            |                            | Certyfikat do znakowania czasem                                                                               | Zako<br>zako<br>zako<br>zako<br>zako<br>zako<br>zako<br>zako<br>z                                                                                                    |
| Status podpisywania:<br>Podpis złożony prawidłowo<br>Pomiń prezentację kolejnych dokumentów<br>Certyfikat do podpisywania<br>Certyfikat osobisty wystawiony dla:                     | Wybierz                    | Certyfikat do znakowania czasem                                                                               | Zakor<br>smíň podsumowanie kolejnych ele                                                                                                    |
| Status podpisywania:<br>Podpis złożony prawidłowo<br>Pomiń prezentację kolejnych dokumentów<br>Certyfikat do podpisywania<br>Certyfikat osobisty wystawiony dla:<br>C=PU_CN=GRZEGORZ | Wybierz                    | Certyfikat do znakowania czasem<br>Certyfikat osobisty wystawiony dla:<br>C=Ptyfikat osobisty wystawiony dla: | Zakor<br>zakor<br>z<br>z<br>z<br>z<br>z<br>z<br>z<br>z<br>z<br>z<br>z<br>z<br>z<br>z<br>z<br>z<br>z<br>z<br>z |

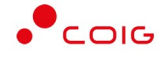

Po zakończonym procesie podpisywania dokumentów wymaganych oraz podpisaniu oferty należy kliknąć przycisk **Wyślij ofertę.** 

## ePuap (podpis zaufany)

Na dokumencie wymaganym dołączanym do oferty złożenie podpisu elektronicznego z wykorzystaniem własnego oprogramowania **albo profilu zaufanego** musi nastąpić przed załadowaniem pliku na Platformę EFO. Następnie przy podpisywaniu oferty należy wybrać przycisk *Pobierz i dołącz podpisany dokument* 

|                                                         | Podpisz automatycznie                                                                                                    | Podpisz apletem                                                                          |
|---------------------------------------------------------|----------------------------------------------------------------------------------------------------|------------------------------------------------------------------------------------------|
| podpis osol<br>W innym pr<br>należy wyko<br>i załadować | bisty (e-dowód), bądź inny wyo<br>zypadku do opatrzenia dokun<br>orzystać własne oprogramowa<br>na Platformę podpisany plik. | dany przez zaufanego Wydawcę<br>nentu podpisem elektronicznym<br>anie lub Profil Zaufany |

W kolejnym oknie wybrać przycisk Pobierz

| Pobierz i dołącz podp               | isany dokument |
|-------------------------------------|----------------|
| Pobierz dokument do podpisania:     | 🖺 Pobierz      |
| Dołącz dokument opatrzony podpisem: | Wskaż plik     |
| Ilwagal Obsługiwany format nijków:  | odf            |

Pobrany z Platformy EFO dokument oferty podpisać za pomocą Profilu zaufanego: <u>https://moj.qov.pl/nforms/signer/upload?xFormsAppName=SIGNER</u> a następnie w EFO kliknąć przycisk Wskaż plik i dołączyć podpisany profilem zaufanym dokument.

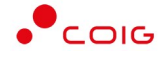

Po zakończonym procesie podpisywania dokumentów wymaganych oraz podpisaniu oferty należy kliknąć przycisk **Wyślij ofertę.** 

## Wycofanie oferty

Wykonawca może samodzielnie wycofać ofertę, przed upływem terminu składania ofert. Służy do tego odpowiedni przycisk widoczny po złożeniu oferty.

## Modyfikacja wysłanej oferty

Jeżeli zajdzie konieczność poprawy złożonej już oferty, a termin składania ofert jeszcze nie upłynął, można tego dokonać za pomocą przycisku *Skopiuj ofertę*. Wszelkie dane, które zostały pierwotnie wypełnione są ponownie dostępne do edycji. Należy przejść przez kroki kreatora w celu wprowadzenia zmian w ofercie i ponowne ją wysłać.

| Dane wykonawcy               | Przedstawiciele          | > Pozycje c        | oferty    | Podgląd | $\rightarrow$ | Podsumowanie |
|------------------------------|--------------------------|--------------------|-----------|---------|---------------|--------------|
| azwa oraz siedziba Wykonawcy |                          |                    |           |         |               |              |
| Konsorcjum                   | Nie ~                    |                    |           |         |               |              |
| Forma prawna Wykonawcy ★     | Przedsiębiorstwo prywatr | ne osoby fizycznej |           | ~       |               |              |
| Nazwa Wykonawcy ★            | MWcorp                   |                    |           |         |               |              |
| Kod pocztowy, miasto *       | 40-065                   | Katowice           |           |         |               |              |
| Poczta                       | Katowice                 |                    |           |         |               |              |
| Województwo *                | ŚLĄSKIE                  |                    |           | ~       |               |              |
| Adres siedziby *             | Mikołowska               |                    | 100       | 717     |               |              |
| NIP, REGON *                 | PL 6340134205            | i                  | 272171512 |         |               |              |

System wyświetla także powiadomienie, w przypadku składania kolejnej oferty w ramach danego postępowania, informując o tym, że poprzednia oferta zostanie wycofana.

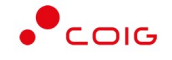

| Dokumenty składane wraz z of            | fertą                                                                                                    |               |                           |         |      |
|-----------------------------------------|----------------------------------------------------------------------------------------------------|---------------|---------------------------|---------|------|
| Rodzaj dokumentu                        | Wzo                                                                                                    |               | Data dodania              | Rozmiar | Plik |
| Formularz ofertowy                      |                                                                                                    | Jf            | 18.12.2017 12:50:01       |         | *    |
| Oświadczenie o spełnieniu wymagań       | w U                                                                                                    |               | 18.12.2017 12:51:12       | 122 KB  | ±,   |
| Skan kompletnej oferty                  | Już złożyłeś/aś ofertę do tego postępowania, czy chce<br>kontynuować? Poprzednia oferta zostanie wycofana. | z             | 18.12.2017 12:51:18       | 122 KB  | ±)   |
|                                         | Tak Anuluj                                                                                                 |               |                           |         |      |
| 🗹 * Oświadczam, że zapoznałem/am się    | z treścią Regulaminu Platformy i składając ofertę akceptuję jego zapisy.                                   |               |                           |         |      |
| 🗹 * Oświadczam, że składając ofertę zap | ooznałem się z treścią regulaminu dostępnego na <mark>stronie internetowej</mark> Zamawi.                  | jącego i akce | ptuję jego postanowienia. |         |      |

#### UWAGA!

Dodane pliki jako załączniki do oferty pierwotnej nie są kopiowane – muszą być ponownie dołączone do skopiowanej ofert.

## Zmiana struktury formularza

W szczególnych przypadkach Zamawiający ma możliwość dokonania zmian w opublikowanym postępowaniu przetargowym, co skutkuje zmianą struktury obecnego formularza i automatycznie blokuje możliwość składania ofert lub przechodzenia przez kroki kreatora oferty.

| Data otwarcia ofert | Postępowanie                                     |
|---------------------|--------------------------------------------------|
| 2.2018   13:15:00   | publiczne                                        |
|                     | Data otwarcia ofert<br>2 <b>.2018  </b> 13:15:00 |

Dopiero w momencie opublikowania zmienionego formularza – składanie ofert staje się ponownie aktywne. Oferty wcześniej złożone otrzymują status **nieaktualna**.

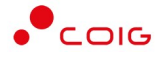

| ~                          | Ê                                                                            |             |                              |                | È          |
|----------------------------|------------------------------------------------------------------------------|-------------|------------------------------|----------------|------------|
| Numer postępowania         | Termin skła                                                                  | dania ofert | Data otwarcia ofert          | Po             | stępowanie |
| RZZ/00000420-1-2-1-1       | 31.12.2018                                                                   | 18:00:00    | <b>31.12.2018</b>   18:00:00 | р              | ıbliczne   |
| Twoje oferty w poprzedniej | nieaktualna (poprzedni statu<br>złożona)                                     | 15:         |                              |                |            |
| Oferta                     | Oferta złożona w poprzednie<br>wersji formularza. Zweryfiku<br>zakres zmian! | ej<br>Jj    | Data                         | Wartość oferty | Operacje   |
| T6UT-KSW3 🥒                | Ă                                                                            | nieaktualna | a 10.10.2018 12:00:05        | 5 510 400,00   | ୍ ଏ ଅ ≓    |
|                            |                                                                              |             |                              |                |            |
| RUX3-ASUV 🥒                | 0                                                                            | wycofana    | 10.10.2018 12:00:06          | 11 676 144,00  | Q          |

W takiej sytuacji należy zweryfikować zakres wprowadzonych zmian, co jest możliwe po wybraniu przycisku 
. W czarnych dymkach prezentowana jest szczegółowa informacja dotycząca modyfikacji danego postępowania.

|                                | Wykaz zmian w foi                                                         | rmularzu ofertowym                                                                                | ١                                              |
|--------------------------------|---------------------------------------------------------------------------|---------------------------------------------------------------------------------------------------|------------------------------------------------|
| Część zamówienia nr 1          |                                                                           |                                                                                                   | ŧ                                              |
|                                | Zamawiający zmienił pole "Nazwa".<br>Zamawiający zmienił pole "Ilość". Po | Poprzednia wartość tego pola: <b>pozycja 1</b><br>oprzednia wartość tego pola: <b>40.000 szt.</b> |                                                |
| 🛕 1.1. pozycja 1 test          |                                                                           |                                                                                                   | 60,000 szt.                                    |
| Cena jedn. netto               | Wartość netto                                                             | VAT                                                                                               | Wartość brutto                                 |
| 137760.00 zł                   | 5510400.00 zł                                                             | 0%                                                                                                | 5510400.00 zł                                  |
| 1.2. pozycja 2                 |                                                                           |                                                                                                   | 420,000 kompl.                                 |
| Cena jedn. netto               | Wartość netto                                                             | VAT                                                                                               | Wartość brutto                                 |
| 0.00 zł                        | 0.00 zł                                                                   | wybierz VAT                                                                                       | 0.00 Zł                                        |
|                                | Razem wartość części nr 1                                                 |                                                                                                   | Zł                                             |
| Część zamówienia nr 2          |                                                                           |                                                                                                   | ä                                              |
| ílość zaoferowanych pozycji: 1 | z 4                                                                       | Łączna                                                                                            | a wartość oferty brutto: <b>5 510 400,00 z</b> |
| Dokumenty składane wraz z ofer | tą                                                                        |                                                                                                   |                                                |
| Rodzaj dokumentu               |                                                                           | Wzór do pob                                                                                       | rania                                          |
| Zan A Skan kompletnej oferty   | nawiający dodał ten dokument                                              |                                                                                                   | -                                              |

Wykonawca powinien złożyć ofertę już w nowej wersji formularza ofertowego, a najlepiej dokonać tego wykorzystując dane wcześniej wprowadzone – za pomocą przycisku *Skopiuj* 

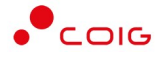

ofertę do nowej wersji formularza Przechodząc przez poszczególne kroki kreatora system wyświetla ikonę przy poszczególnych pozycjach oferty informując o zmianach jakie zostały dokonane przez Zamawiającego. Dzięki temu istnieje możliwość dostosowania oferty do wprowadzonych zmian.

| ZAMKNIĘTY KPL E-260/850                           | /              |                                                     |        |   |                                             |
|---------------------------------------------------|----------------|-----------------------------------------------------|--------|---|---------------------------------------------|
| PRZENOŚNIK ZGRZEBŁOWY<br>PRZENOŚNIK ZGRZEBŁOWY    | zvciach        | wybierz VAT                                         | ~      |   |                                             |
| amawiający zmienił pole "ilość".                  |                |                                                     |        |   |                                             |
| Poprzednia wartość tego pola:<br>16.000 szt.      |                |                                                     |        |   |                                             |
|                                                   |                |                                                     |        |   |                                             |
| A 1 1 CTLON TRACY ZAMK                            | NITETV K       | DI E 260/1250/1500                                  |        |   | 20.000                                      |
| A 1.1. CZŁON TRASY ZAMK                           | (NIĘTY K       | PL E-360/1250/1500                                  |        |   | 20,000                                      |
| Cena jedn. netto                                  | (NIĘTY K       | PL E-360/1250/1500<br>Wartość netto                 | VAT    |   | 20,000<br>Wartość brutto                    |
| 1.1. CZŁON TRASY ZAMK Cena jedn. netto 200 000,00 | KNIĘTY K<br>zł | PL E-360/1250/1500<br>Wartość netto<br>4 000 000,00 | zł Z3% | ~ | 20,000<br>Wartość brutto<br>4 920 000,00 zł |

## Wezwanie do uzupełnienia/poprawy dokumentów

Po zakończonym procesie składania ofert Zamawiający może wezwać Wykonawcę do elektronicznego wyjaśnienia bądź uzupełnienia dokumentów poprzez Platformę EFO. W tym momencie, na zarejestrowany adres email zostanie wysłane powiadomienie z terminem, powodem wezwania, ewentualnymi dokumentami do wypełnienia oraz odnośnikiem do Platformy EFO.

Po kliknięciu na link z wiadomości email i zalogowaniu do EFO zostaną wyświetlone szczegóły wezwania.

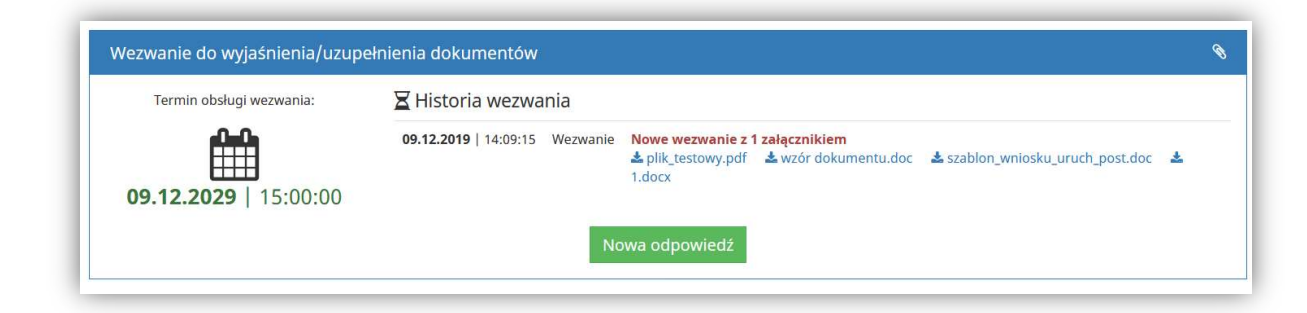

Następnie należy wybrać przycisk Nowa odpowiedź – gdzie będzie można dodawać pliki

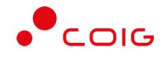

| Termin obsidgi wezwania. | Historia wezwani        | a                   |                                           |             |                    |               |      |
|--------------------------|-------------------------|---------------------|-------------------------------------------|-------------|--------------------|---------------|------|
| 09.12.2029   15:00:00    | 09.12.2019   14:09:15 V | Vezwanie Nowe wezwa | nie z 1 załącznikiem<br>y.pdf 📩 wzór doku | mentu.doc 📥 | szablon_wniosku_ur | ruch_post.doc | ¥    |
| Rodzaj dokumentu         | Zwaine                  | Wzór do pobrania    | Nazwa pliku                               | Komentarz   | Data dodania       | Rozmiar       | Plik |
|                          |                         |                     |                                           |             |                    |               |      |

Do danego rodzaju dokumentu można dołączyć wiele plików, a dodatkowo jeżeli będzie prezentowana ikona kłódki – dokumenty należy podpisać e-podpisem (w przeciwnym razie przycisk *Wyślij* będzie nieaktywny). Dodatkowo do każdego dołączonego pliku można wprowadzić opcjonalny komentarz.

| Termin obsługi wezwania:                                                 | 🛛 Historia wezw              | <i>i</i> ania |                          |                                        |                        |               |      |   |
|--------------------------------------------------------------------------|------------------------------|---------------|--------------------------|----------------------------------------|------------------------|---------------|------|---|
| <b>09.12.2029</b>   15:00:00                                             | <b>09.12.2019</b>   14:09:15 | 5 Wezwa       | nie Nowe wezwanie z      | 1 załącznikiem<br>🛓 wzór dokumentu.doc | 🛓 szablon_wniosku_u    | ruch_post.doo | *    |   |
| Dokumenty składane na wezwani                                            | e<br>Wzór do                 |               |                          |                                        |                        |               |      |   |
| Rodzaj dokumentu                                                         | pobrania                     | Naz           | wa pliku                 | Komentarz                              | Data dodania           | Rozmiar       | Plik |   |
| Dokumenty żądane na wezwanie przez<br>Zamawiającego                      |                              | •             | 1. wzór<br>dokumentu.pdf | 🗩 wyjaśnienia w pliku                  | 07.07.2020<br>16:07:54 | 152 KB        | *    | × |
| <ul> <li>Dopuszczalne typy plików: gif, jpeg, jpg, po<br/>png</li> </ul> | it, -                        | -             | 2. dokument_test.pdf     | Ø                                      | 07.07.2020<br>16:08:03 | 93 KB         | *    | × |

W przypadku zakończenia obsługi wezwania po stronie Wykonawcy należy wybrać przycisk *Wyślij*. W tym momencie do Zamawiającego zostaje wysłane powiadomienie email i może on zacząć procedować nad przesłanymi plikami.

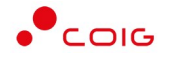

| Termin obsługi wezwania:                                         | 🛛 Historia wezwania                                                                       |     |                        |              |      |
|------------------------------------------------------------------|-------------------------------------------------------------------------------------------|-----|------------------------|--------------|------|
| <b>09.12.2029</b>   15:00:00                                     |                                                                                           | Joc | 🛓 szablon_wniosku_u    | uch_post.doc | *    |
| Dokumenty składane na wez                                        | zwanie                                                                                    |     |                        |              |      |
| Rodzaj dokumentu                                                 | Czy na pewno zostały dodane wszystkie wymagane<br>dokumenty i zakończyć obsługę wezwania? |     | Data dodania           | Rozmiar      | Plik |
| Dokumenty żądane na wezwanie przez<br>Zamawiającego              | Tak Nie                                                                                   | ۶.  | 07.07.2020<br>16:07:54 | 152 KB       | ± ×  |
| <ul> <li>Dopuszczalne typy plików: gif, jpeg,<br/>png</li> </ul> | jpg, pdf,<br>2. dokument_test.pdf                                                         |     | 07.07.2020<br>16:08:03 | 93 KB        | ± ×  |

Jeżeli termin wezwania jeszcze nie upłynął, istnieje możliwość dosłania kolejnych dokumentów poprzez ponowne kliknięcie przycisku *Nowa odpowiedź.* Jednocześnie prezentowana jest historia dokumentów wcześniej wysłanych.

| Termin obsługi wezwania:                           | 🛮 Historia wezwania                                     |                                                         |                                          |                                  |                   |     |
|----------------------------------------------------|---------------------------------------------------------|---------------------------------------------------------|------------------------------------------|----------------------------------|-------------------|-----|
| 09.12.2029   15:00:00                              | 09.12.2019   14:09:15 Wezwanie                          | Nowe wezwanie z 1 zał<br>ż plik_testowy.pdf ż<br>1.docx | <b>ącznikiem</b><br>wzór dokumentu.doc 🛓 | szablon_wniosku_uruch_p          | oost.doc 🚽        | •   |
|                                                    |                                                         | C.4.4.00                                                |                                          |                                  |                   | ~   |
| Dokumenty składane na wezwanie<br>Rodzaj dokumentu | e - wysłano: <b>07.07.2020</b>   10<br>Wzór do pobrania | Nazwa pliku                                             | Komentarz                                | Data dodania                     | Rozmiar           | Pli |
| Dokumenty składane na wezwanie<br>Rodzaj dokumentu | e - wysłano: <b>07.07.2020</b>   1<br>Wzór do pobrania  | b: 14:38<br>Nazwa pliku<br>1. wzór dokumentu.pdf        | Komentarz<br>wyjaśnienia w pliku         | Data dodania 07.07.2020 16:07:54 | Rozmiar<br>152 KB | Pli |

Zamawiający może dokonać ponownego wezwania w ramach otrzymanych plików, co będzie prezentowane na *Historii wezwania* w EFO – jednak obsługa jest analogiczna do wyżej przedstawionej.

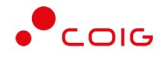

# Zawieranie umów za pośrednictwem platformy EFO

Po wybraniu najkorzystniejszej oferty Zamawiający może wezwać Wykonawcę, którego oferta elektroniczna została wybrana, do zawarcia umowy w formie elektronicznej poprzez Platformę EFO.

Na adres e-mail z którego została złożona oferta na postępowaniu, zostanie wysłane powiadomienie z terminem obsługi wezwania do zawarcia umowy, jego treścią, informacją o dołączonych załącznikach oraz odnośnikiem do Platformy EFO.

Poniżej zamieszczono przykładową treść powiadomienia:

| Temat Fwd: Wezwanie do zawarcia umowy 402200378                                                                                                    |
|----------------------------------------------------------------------------------------------------|
| Szanowni Państwo,                                                                                                    |
| Zamawiający wzywa do zawarcia umowy w ramach przeprowadzonego postępowania 402200890-1 test 12.2022 w terminie do 13.12.2022 11:20:00 .                                     |
| Treść wezwania:                                                                                                    |
|                                                                                                    |
| Dokument umowy do podpisania został przekazany i czeka na obsługę w ramach złożonej wcześniej oferty elektronicznej na Platformie EFO, do której link zamieszczono poniżej. |
| https://                                                                                                    |
| Do niniejszego wezwania Zamawiający dołączył następujące dokumenty, które są możliwe również do pobrania z Platformy EFO:                                                   |
| W przypadku nieodesłania podpisanej umowy do <b>za statu i w</b> wyznaczonym terminie uznaje się, że doszło do odmowy zawarcia umowy.                                       |
| Wiadomość została wygenerowana automatycznie, prosimy na nią nie odpowiadać.                                                                                                |
| Z poważaniem,                                                                                                    |
| Administrator                                                                                                    |

Wiadomość przekazana drogą mailową zawierać będzie link przekierowujący do odpowiedniej zakładki na Platformie EFO, gdzie Wykonawca będzie miał możliwość elektronicznego podpisania umowy. Po kliknięciu na link z wiadomości e-mail wymagane jest zalogowanie się na adres e-mail, na który zostało przesłane wezwanie do zwarcia umowy.

Drugą metodą dojścia do wymienionej zakładki jest uruchomienie strony głównej Platformy EFO pod adresem **https://efo.coig.biz**, zalogowanie się na adres e-mail, na który zostało przesłane wezwanie do zawarcia umowy, a następnie wybranie opcji *Moje konto\Historia\Umowy*. Na wyświetlonej liście kolorem czerwonym będą zaznaczone postępowania, w których będzie aktywne wezwanie do zawarcia umowy. W celu podjęcia działania należy kliknąć na ikonę lupy w kolumnie *Operacje*.

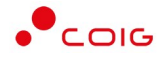

#### efo.coig.biz

| Historia o      | fert   | Historia            | wniosków        | l                   | Umowy              |                        |                        |                            |
|-----------------|--------|---------------------|-----------------|---------------------|--------------------|------------------------|------------------------|----------------------------|
| Znajdź          |        |                     |                 |                     | Wszystkie st       | tatusy                 |                        | ~                          |
| Wszyscy zamaw   | iający |                     | Poka<br>V Bieża | aż postępowa<br>ące | nia                | ~                      | <b>Q</b> Filtruj       |                            |
| Sortuj wg: Data | v      | ~                   |                 |                     |                    |                        | Wyświetlanie mał       | <b>ks.</b> 25 v <b>z 1</b> |
| Oferta          | Status | Data                | Wartość oferty  | Operacje            | Numer postępowania | Termin składania ofert | Przedmiot postępowania | Zamawiający                |
| Z4C3-7CJN 🥒 🕄   |        | 01.09.2023 12:49:18 | 140,00          | <b>»</b>            | 402300698-1        | 01.09.2023 12:55:00    | ttt                    |                            |
|                 |        |                     |                 |                     |                    |                        |                        |                            |

Po wykonaniu powyższych czynności zostanie wyświetlona właściwa zakładka składająca się z następujących elementów:

1) *Nagłówek* - zawarte są w nim najważniejsze informacje dotyczące postępowania i jego parametrów,

| Numer postępowania<br>402300698-1                                                  | Oferta - umowa do podpisania<br>Z4C3-7CJN 🖋 | Termin składania ofert<br>01.09.2023   12:55 |                                                |
|------------------------------------------------------------------------------------|---------------------------------------------|----------------------------------------------|------------------------------------------------|
| Opis<br>ttt                                                                        |                                             |                                              | Polska Grupa Górnicza S.A.<br>40-039. Katowice |
| Osoby prowadzące postępowanie ze stron<br>- Mirela Żak, e-mail: mirela.zak@coig.pl | y Zamawiającego                             |                                              | Powstańców 30                                  |

2) *Informacje o złożonej ofercie* - zawarte są w nim informacje dotyczące oferty elektronicznej złożonej w postępowaniu,

| Informacje o złożonej ofercie                         |                                                                                   | î                                    |
|-------------------------------------------------------|-----------------------------------------------------------------------------------|--------------------------------------|
| Formularz ofertowy                                    | Ofertę wysłano w dniu:                                                            | Status oferty:                       |
| Pobierz formularz                                     | 01.09.2023   12:49:18                                                             | Wysłana                              |
| Dokumenty do akceptacji                               |                                                                                   |                                      |
| Wyciąg z Regulaminu Udzielania Zamówień -<br>wymagany | Wyciąg z REGULAMINU UDZIELANIA ZAMÓWIEŃ w PGG S.A. obowiązujący od 2022-10-19.pdf | Zaakceptowano 01.09.2023<br>12:49:12 |
|                                                       | Pobierz elektroniczne poświadczenie odbioru                                       |                                      |

3) Wezwanie do zawarcia umowy - zawarte są w nim informacje dotyczące wezwania do zawarcia umowy – termin obsługi i treść wezwania z opcjonalnymi załącznikami oraz dokument umowy przekazany przez Zamawiającego do podpisania przez Wykonawcę.

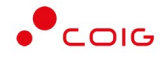

| Wezwanie do zawarcia umowy 40      | 2300301                   |                     |                                         |          |  |
|------------------------------------|---------------------------|---------------------|-----------------------------------------|----------|--|
| Termin wezwania do zawarcia umowy: | 🛛 Historia wezwania       |                     |                                         |          |  |
|                                    | 20.11.2023   13:40:14     | Wezwanie            |                                         | test efo |  |
| 22.11.2023   12:00:00              | 22.11.2023   07:48:03     | Przedłużenie wezwar | Przedłużenie wezwania do zawarcia umowy |          |  |
| Dokumenty umowy - wycofano         | odpowiedź: 22.11.2023 10: | 02:22               |                                         |          |  |
| Rodzaj dokumentu                   |                           |                     | Plik umowy                              |          |  |
| UMOWA                              |                           |                     | test.pdf                                |          |  |
|                                    |                           | Obsłuż umowę        |                                         |          |  |

Przycisk *Obsłuż umowę* będzie dostępny dopóki nie upłynie termin obsługi wezwania określony przez Zamawiającego.

Po naciśnięciu przycisku *Obsłuż umowę* wyświetla się poniższy widok.

| Instrukcja podpisywania umowy p                                                                                       | rzez kilka osób za pośrednictwem | Platformy EFO       |                       |          |
|----------------------------------------------------------------------------------------------------|----------------------------------|---------------------|-----------------------|----------|
| lermin wezwania do zawarcia umowy:                                                                                    | Historia wezwania                |                     |                       |          |
| A-A-                                                                                                    | 20.11.2023   13:40:14            | Wezwanie            |                       | test efo |
| <b>22.11.2023</b>   12:00:00                                                                                          | <b>22.11.2023</b>   07:48:03     | Przedłużenie wezwar | nia do zawarcia umowy | test     |
| Dokumenty umowy                                                                                                    |                                  |                     |                       |          |
| Rodzaj dokumentu                                                                                                    |                                  |                     | Plik umowy            |          |
| UMOWA                                                                                                    |                                  |                     | test.pdf              |          |
| <ul> <li>Szgoda na zawarcie umowy</li> <li>Odmowa zawarcia umowy</li> <li>Niezgodność treści umowy z warun</li> </ul> | ikami przetargowymi              |                     |                       |          |
| Opcjonalne załączniki:                                                                                                |                                  |                     |                       |          |
| Opcjonalne załączniki:<br>Nazwa pliku                                                                                 |                                  | Data dodania        | Rozmiar               | Operacje |
| Opcjonalne załączniki:<br>Nazwa pliku                                                                                 | 2                                | Data dodania        | Rozmiar               | Operacje |

Wykonawca ma możliwość pobrania pliku (lub plików) i zaznajomienia się z dokumentem umowy przesłanym przez Zamawiającego.

| Dokumenty umowy  |            |
|------------------|------------|
| Rodzaj dokumentu | Plik umowy |
| UMOWA            | test.pdf   |

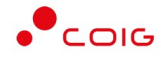

Następnie Wykonawca ma możliwość odpowiedniego oznaczenia swojej decyzji podjętej w kwestii zawarcia umowy poprzez zaznaczenie jednej z trzech dostępnych opcji:

• Zgoda na zawarcie umowy – opcjonalnie jest możliwość dodania komentarza,

| Cgoda na zawarcie umowy                                                  |                                                         |
|--------------------------------------------------------------------------|---------------------------------------------------------|
| Komentarz                                                                | Wpisz komentarz                                         |
| <ul> <li>Odmowa zawarcia umowy</li> <li>Odmowa zawarcia umowy</li> </ul> | y – obowiązkowo musi zostać uzupełnione pole komentarz, |
| Komentarz *                                                              | Odmowa zawarcia umowy                                   |

 Niezgodność treści umowy z warunkami przetargowymi – obowiązkowo musi zostać uzupełnione pole komentarz.

| Oliczych w roku practicky w roku practicky practicky w roku practicky practicky pra | przetargowymi           |
|----------------------------------------------------------------------------------------------------|-------------------------|
| Komentarz *                                                                                                    | Zła data zawarcia umowy |
|                                                                                                    | 1                       |

Niezależnie od tego, jaka zostanie wskazana decyzja w sprawie zawarcia umowy, Wykonawca ma możliwość dodania załączników. W sytuacji, gdy Zamawiający określi wymagalność w zakresie opatrzenia dodawanych załączników podpisem elektronicznym, to każdy plik dodany jako załącznik będzie musiał zostać przez Wykonawcę odpowiednio podpisany.

| Opcjonalne załączniki: |              |         |          |
|------------------------|--------------|---------|----------|
| Nazwa pliku            | Data dodania | Rozmiar | Operacje |
| <u>*</u>               |              |         |          |

Pliki dodawane opcjonalnie do odpowiedzi na wezwanie jako załączniki będą mogły zostać podpisane przez Wykonawcę:

 po załadowaniu na Platformę EFO za pośrednictwem wbudowanego mechanizmu do składania e-podpisu – klikając z czerwoną kłódkę przy załączonym pliku

| Opcjona  | alne załączniki:       |                     |         |          |
|----------|------------------------|---------------------|---------|----------|
| Nazwa p  | liku                   | Data dodania        | Rozmiar | Operacje |
| <u>1</u> | Testowy-plik-PDF.pdf 🗬 | 13.12.2022 09:41:38 | 50 KB   | ± ×      |

 przed załadowaniem na Platformę EFO za pośrednictwem oprogramowania dostawcy podpisu. Podpis elektroniczny na pliku jest składany w aplikacji określonej przez producenta, a następnie Wykonawca ma możliwość zaimportowania tak podpisanego

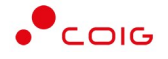

dokumentu na Platformę EFO. Poniżej przedstawiono widok, gdy dodano uprzednio podpisany plik.

| Opcjona  | alne załączniki:                              |                     |         |          |  |
|----------|-----------------------------------------------|---------------------|---------|----------|--|
| Nazwa p  | liku                                          | Data dodania        | Rozmiar | Operacje |  |
| <u>±</u> | Testowy-plik-PDF ale z moim<br>podpisem.pdf 🔒 | 13.12.2022 09:43:30 | 119 KB  | ± ×      |  |

Niezależnie od wybranej metody, gdy na dokumencie zostanie złożony podpis elektroniczny zawierający przewidziany przez Zamawiającego rodzaj certyfikatu, pojawi się ikona zamkniętej kłódki.

Szczegółowy opis dotyczący obsługi mechanizmu składania podpisu elektronicznego zaimplementowanego na Platformie EFO znajduje się w dziale "Zabezpieczenia - zmiana hasła, podpis elektroniczny" niniejszej instrukcji.

Decyzja w kwestii zawarcia umowy, jaka została wybrana podczas obsługi formularza *Wezwania do zawarcia umowy*, przed wysłaniem odpowiedzi do Zamawiającego musi zostać przez Wykonawcę potwierdzona poprzez złożenie podpisu elektronicznego. W przypadku zgody na zawarcie umowy na podpis elektroniczny będzie składany na dokumencie umowy przekazanym przez Zamawiającego, natomiast w przypadku braku zgody na odpowiednim oświadczeniu automatycznie wygenerowanym przez Platformę po zaznaczeniu konkretnej opcji.

W celu złożenia podpisu elektronicznego na odpowiednim dokumencie należy użyć przycisku *Podpisz,* który zamieszczony jest w dolnej części formularza *Wezwania do zawarcia umowy.* Widok przedstawiony poniżej:

|                                                                                                    | Aby                | wysłać umowę na | leży   |
|----------------------------------------------------------------------------------------------------|--------------------|-----------------|--------|
| O Nowa odpowiedź na wezwanie - podejmnij decyzję i "Podpisz"                                               | Podpisz            | Wyślij          | Anuluj |
| Naciskając podpisz potwierdzasz swoją decyzję zgody/odmowy/niezgody zależnie od wyboru powyżej             |                    |                 |        |
| Osobami, które mogą opatrzyć umowę kwalifikowanym podpisem, jest każda osoba pod warunkiem, że posiada sto | osowne umocowanie. |                 |        |

Do poświadczenia wybranej w formularzu *Wezwania do zawarcia umowy* decyzji wymagane jest użycie podpisu kwalifikowanego. Szczegółowy opis dotyczący obsługi mechanizmu składania podpisu elektronicznego zaimplementowanego na Platformie EFO znajduje się w dziale "Zabezpieczenia - zmiana hasła, podpis elektroniczny" niniejszej instrukcji.

Platforma EFO ma możliwość podpisywania decyzji w sprawie zawarcia umowy przez więcej niż jedną osobę. Aby podpisać decyzję przez kilka osób należy:

- 1) Zalogować się na adres mailowy podany w sekcji "Osoba prowadząca postępowanie". Jest to ten sam adres na który zostało przesłane wezwanie do zawarcia umowy.
- 2) Pierwsza osoba podpisująca umowę:
  - a) używa przycisku "Obsłuż umowę"

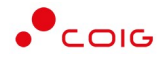

- b) następnie używa przycisku "Podpisz"
- c) następnie wybiera jedną z dwóch alternatywnych sposobów podpisu: "Podpisz automatycznie" lub "Podpisz apletem".
  - I) W celu skorzystania z metody "Podpisz automatycznie" wymagane jest:
    - (1) zainstalowanie lub zaktualizowanie oprogramowania Java (w przypadku braku aplikacji będzie wyświetlał się komunikat "Uruchom pobrany plik" jednak finalnie komponent do podpisu się nie wyświetli)
    - (2) zainstalowanie oraz prawidłowe skonfigurowanie podpisu kwalifikowanego dostawcy (w przypadku niespełnienia tego warunku przycisk "Podpisz" będzie nieaktywny a lista dostępnych podpisów będzie pusta)
  - II) W celu skorzystania z metody "Podpisz apletem" wymagane jest:
    - (1) zainstalowanie komponentu Szafir SDK Web oraz Szafir Host (w przypadku braku wyświetlą się okna do ich zainstalowania)
    - (2) zainstalowanie lub zaktualizowanie oprogramowania Java (w przypadku niespełnienia tego warunku pomimo zainstalowania komponentu Szafir Host system cały czas będzie wyświetlał okno do jego instalacji)
    - (3) zainstalowanie oraz prawidłowe skonfigurowanie podpisu kwalifikowanego dostawcy (w przypadku niespełnienia tego warunku przycisk "Podpisz" będzie nieaktywny a lista dostępnych podpisów będzie pusta)
- d) następnie wyświetla się plik umowy przed użyciem przycisku "podpisz" proszę myszką wskazać graficzne umiejscowienie podpisu.
- 3) Następnie proszę się wylogować. Przy braku wylogowania system automatycznie wyloguje użytkownika po jakimś czasie.
- 4) Kolejna osoba loguje się na ww. adres mailowy i wykonuje czynności opisane w pkt. 2.
- 5) W momencie kiedy wszystkie osoby podpisały umowę zalogowana osoba używa przycisku "Wyślij"
- 6) W przypadku przesłania umowy niekompletnie podpisanej proszę zwrócić się do PGG
   S.A. o ponowne jej przesłanie celem uzupełnienia o brakujące podpisy

Po opatrzeniu dokumentu podpisem elektronicznym przez wymagane osoby ze strony Wykonawcy, możliwe jest użycie przycisku *Wyślij*. Czynność ta spowoduje zakończenie wprowadzania odpowiedzi na wezwanie oraz wysłanie do Zamawiającego wiadomości o podjętej przez Wykonawcę decyzji w sprawie zawarcia umowy, jak również umożliwi Zamawiającemu pobranie i zapoznanie się z dołączonymi dokumentami.

Po wysłaniu odpowiedzi do Zamawiającego na formatce *Wezwanie do zawarcia umowy* pojawią się dodatkowe informacje, których treść będzie zależna od decyzji Wykonawcy podjętej w kwestii zawarcia umowy oraz przyciski *Uzupełnij odpowiedź* i *Wycofaj odpowiedź*, dostępne dopóki nie upłynie termin przewidziany przez Zamawiającego na obsługę wezwania lub dopóki Zamawiający nie pobierze w swoim systemie informatycznym odpowiedzi na wezwanie wysłanej przez Wykonawcę poprzez Platformę EFO.

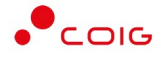

## Zgoda na zawarcie umowy

Po wysłaniu odpowiedzi z zaznaczoną opcją "Zgoda na zawarcie umowy" pojawi się ramka i tekst koloru zielonego "Decyzja: Zgoda na zawarcie umowy" oraz będą widoczne i dostępne do pobrania poszczególne pliki dokumentu umowy podpisane ze strony Wykonawcy, jak również opcjonalnie dodane załączniki.

Po pobraniu odpowiedzi przez Zamawiającego w obszarze *Historia wezwania* pojawi się informacja "Obsługa wezwania została zakończona" i nie będzie już możliwości wykonania żadnej akcji.

| Termin wezwania do zawarcia umow                                       | Historia wezwani      | ia                            |                       |                             |  |
|------------------------------------------------------------------------|-----------------------|-------------------------------|-----------------------|-----------------------------|--|
| <b>22.11.2023</b>   12:02:40                                           | 20.11.2023   13:40:14 | Wezwanie                      | test efo              |                             |  |
|                                                                        | 22.11.2023   07:48:03 | Przedłużenie wezwania do zawa | arcia umowy test      |                             |  |
|                                                                        | 22.11.2023   12:02:48 | Zakończenie wezwania do zawa  | arcia umowy Obsługa v | vezwania została zakończona |  |
| Dokumenty umowy zosta                                                  | ły wysłane prawidłowo | 22.11.2023 10:10:50 - u       | zupełniono: 22.11.202 | 8 10:12:24                  |  |
| odzaj dokumentu                                                        |                       |                               | Plik umowy            |                             |  |
| MOWA                                                                   |                       |                               |                       | test.pdf 🔒                  |  |
| Decyzja: 🕲 Zgoda na zawa<br>Komentarz: zgoda<br>Opcjonalne załączniki: | rcie umowy            |                               |                       |                             |  |
| Nazwa pliku D                                                          | ata dodania           |                               | Rozmiar               | Operacje                    |  |
|                                                                        |                       | 0.00.41                       | 215 KD                |                             |  |

W przypadku zgody na zawarcie umowy, po zakończeniu obsługi procesu zawierania umowy również po stronie Zamawiającego, w ramach obsłużonego wezwania zostanie udostępniona Wykonawcy obustronnie podpisana umowa do wglądu i pobrania – pojawi się ramka *Udostępnienie umowy* z datą przekazania na Platformę EFO zatwierdzonej umowy oraz linkami umożliwiającymi pobranie poszczególnych plików stanowiących dokument umowy. W momencie udostępnienia umowy Wykonawca otrzyma również stosowne powiadomienie mailowe. Powiadomienie będzie wysyłane standardowo na adres e-mail osoby prowadzącej postępowanie po stronie Wykonawcy, czyli do osoby, która złożyła ofertę elektroniczną na Platformie EFO.

| Wezwanie do zawarcia umov                  | wy 402300301           |                              |                       |                             | î |
|--------------------------------------------|------------------------|------------------------------|-----------------------|-----------------------------|---|
| Termin wezwania do zawarcia umov           | y: X Historia wezwani  | а                            |                       |                             |   |
| <b>A</b>                                   | 20.11.2023   13:40:14  | Wezwanie                     | test efo              |                             |   |
| <b>22 11 2022</b>   12:02:40               | 22.11.2023   07:48:03  | Przedłużenie wezwania do zaw | arcia umowy test      |                             |   |
| <b>22.11.2025</b>   12:02:40               | 22.11.2023   12:02:48  | Zakończenie wezwania do zawa | arcia umowy Obsługa   | wezwania została zakończona |   |
| Dokumenty umowy zost                       | ały wysłane prawidłowo | 22.11.2023 10:10:50 - u      | zupełniono: 22.11.202 | 3 10:12:24                  |   |
| Rodzaj dokumentu                           |                        |                              | Plik umowy            |                             |   |
| UMOWA                                      |                        |                              |                       | test.pdf 🖴                  |   |
| Komentarz: zgoda<br>Opcjonalne załączniki: | arcie umowy            |                              |                       |                             |   |
| Nazwa pliku                                | Data dodania           |                              | Rozmiar               | Operacje                    |   |
| plik z podpisem<br>kwalifikowanym.pdf      | 22.11.2023             | 10:09:41                     | 315 KB                | <u>*</u>                    |   |
|                                            |                        |                              |                       |                             |   |
| Udostępnienie umowy                        | 22.11.2023   12:18:46  |                              |                       |                             |   |
| Zatwierdzona umowa do pob                  | rania poniżej:         |                              |                       |                             |   |
| ≛ test.pdf                                 |                        |                              |                       |                             |   |
|                                            |                        |                              |                       |                             |   |

W sytuacji, gdy nie upłynął termin obsługi wezwania oraz Zamawiający nie pobrał ze swojej strony decyzji Wykonawcy w sprawie zawarcia umowy, to po wysłaniu odpowiedzi z decyzją "Zgoda na zwarcie umowy" Wykonawca ma jeszcze możliwość:

- poprzez Uzupełnij odpowiedź złożenia dodatkowych podpisów elektronicznych na dokumencie umowy i/lub dodania nowych załączników (opatrzonych odpowiednim podpisem elektronicznym zgodnie z wymaganiem Zamawiającego) będących uzupełnieniem zawarcia umowy;
- poprzez Wycofaj odpowiedź całkowitego wycofania poprzednio wysłanej decyzji o zgodzie na zawarcie umowy z Zamawiającym.

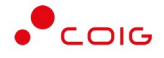

Poniżej zaprezentowano widok okna w sytuacji, gdy została już wysłana decyzja w kwestii zgody na zawarcie umowy, ale odpowiedź nie została jeszcze pobrana przez Zamawiającego i istnieje możliwość jej uzupełnienia lub wycofania.

| Vezwanie do zawarcia umo                   | wy 402300301                          |                    |                                       |                                                |      |
|--------------------------------------------|---------------------------------------|--------------------|---------------------------------------|------------------------------------------------|------|
| 🛓 Instrukcja podpisywania um               | owy przez kilka osób za pośrednictwer | m Platformy EFO    |                                       |                                                |      |
| Termin wezwania do zawarcia umo            | wy: X Historia wezwania               |                    |                                       |                                                |      |
| <b>fff</b>                                 | 20.11.2023   13:40:14                 | Wezwanie           |                                       | test efe                                       | )    |
| <b>22.11.2023</b>   12:00:0                | <b>22.11.2023</b>   07:48:03          | Przedłużenie wezwa | nia do zawarcia umowy                 | test                                           |      |
| Dokumenty umowy zo                         | stały wysłane prawidłowo 22           | .11.2023 10:10:50  |                                       |                                                |      |
| Rodzaj dokumentu                           |                                       |                    | Plik umowy                            |                                                |      |
| AWOML                                      |                                       |                    |                                       | test.pdf 🔒                                     |      |
| Komentarz: zgoda<br>Opcjonalne załączniki: |                                       |                    |                                       |                                                |      |
| Nazwa pliku                                | Data dodania                          | 1                  | Rozmiar                               | Operacje                                       |      |
| plik z podpisem<br>kwalifikowanym.pdf      | 22.11.2023 10:09:                     | 41                 | 315 KB                                | *                                              |      |
|                                            | Zamawiający nie obsłużył j            | eszcze wezwania, d | o tego czasu możn<br>Uzupełnij odpowi | a wykonać poniższe oper<br>edź Wycofaj odpowie | acje |

Przycisk Uzupełnij odpowiedź umożliwia, w przypadku decyzji o zgodzie na zawarcie umowy:

- anulowanie podjętego działania w zakresie uzupełniania odpowiedzi (wysłana wcześniej odpowiedź nie jest wycofywana, a to anulowanie dotyczy tylko czynności uzupełniania odpowiedzi);
- dodanie załącznika będącego uzupełnieniem odpowiedzi dotyczącej zgody na zawarcie umowy;
- złożenie dodatkowego podpisu na dokumentach zawartej umowy.

## Uwaga! W ramach uzupełniania odpowiedzi nie ma możliwości zmiany podjętej decyzji.

Przycisk *Wycofaj odpowiedź* służy do anulowania poprzednio podjętej decyzji i pozwala na podjęcie innej decyzji, przekazywanej do Zamawiającego w ramach nowej osobnej odpowiedzi na wezwanie.

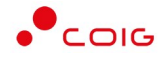

Po wybraniu Uzupełnij odpowiedź wyświetla się następujące okno:

| Instrukcia                                                       | a podpisywania umowy p                                                                                                    | rzez kilka osób za pośrednictwe | em Platformy EEO           |                   |                                 |          |         |
|------------------------------------------------------------------|----------------------------------------------------------------------------------------------------|---------------------------------|----------------------------|-------------------|---------------------------------|----------|---------|
| ermin wezw                                                       | ania do zawarcia umowy:                                                                                                    | Historia wezwania               |                            |                   |                                 |          |         |
| <del>611</del>                                                   |                                                                                                    | 20.11.2023   13:40:14           | Wezwanie                   |                   |                                 | t        | est efo |
| 22.11.2                                                          | <b>023</b>   12:00:00                                                                                                    | <b>22.11.2023</b>   07:48:03    | Przedłużenie wezwa         | nia do zawarcia u | imowy                           | t        | est     |
| Dokume                                                           | enty umowy zostały                                                                                                    | / wysłane prawidłowo 2          | 2.11.2023 10:10:50         |                   |                                 |          |         |
| odzaj doku                                                       | mentu                                                                                                    |                                 |                            | Plik umowy        |                                 |          |         |
|                                                                  |                                                                                                    |                                 |                            |                   |                                 |          |         |
| Decyzja<br>Komen                                                 | a: © Zgoda na zawaro<br>itarz: zgoda                                                                                             | cie umowy                       |                            |                   | test.pdf                        | L        |         |
| MOWA<br>Decyzja<br>Komen<br>Opcjonal                             | a: © Zgoda na zawaro<br>ntarz: zgoda<br>Ine załączniki:                                                                          | cie umowy                       |                            |                   | test.pdf                        |          |         |
| Decyzja<br>Komen<br>Opcjonal<br>Nazwa plil                       | a: © Zgoda na zawaro<br>itarz: zgoda<br>Ine załączniki:<br>ku                                                                    | cie umowy                       | Data dodania               |                   | test.pdf                        | Operacje |         |
| Mowa<br>Decyzja<br>Komen<br>Dpcjonal<br>Nazwa plil               | a: © Zgoda na zawaro<br>ntarz: zgoda<br>Ine załączniki:<br>ku<br>plik z podpisem<br>kwalifikowanym.pdf 🏾                         | cie umowy                       | Data dodania<br>22.11.2023 | 8 10:09:41        | Rozmiar<br>315 KB               | Operacje | ×       |
| Mowa<br>Decyzja<br>Komen<br>Dpcjonal<br>Nazwa plil<br>2<br>Uzupe | a: © Zgoda na zawaro<br>ntarz: zgoda<br>Ine załączniki:<br>ku<br>plik z podpisem<br>kwalifikowanym.pdf<br>łnienie wezwania       | cie umowy                       | Data dodania<br>22.11.2023 | 8 10:09:41        | Rozmiar<br>315 KB<br>Podpisz Za | Operacje | ×       |
| MOWA Decyzja Komen Dpcjonal Sazwa plij Uzupei Uzupei V sytuacji  | a: © Zgoda na zawaro<br>htarz: zgoda<br>Ine załączniki:<br>ku<br>plik z podpisem<br>kwalifikowanym.pdf<br>łnienie wezwania<br>i: | cie umowy                       | Data dodania<br>22.11.2023 | 8 10:09:41        | Rozmiar<br>315 KB<br>Podpisz Za | Operacje | ×       |

Po uzupełnieniu odpowiedzi wyświetla się następująca informacja z datą wykonania czynności:

Dokumenty umowy zostały wysłane prawidłowo 22.11.2023 10:10:50 - uzupełniono: 22.11.2023 10:12:24

Finalizacja czynności zawarcia umowy następuje w przypadku spełnienia obu warunków:

- Wykonawca wysłał odpowiedź zawierającą zgodę na zawarcie umowy poświadczoną odpowiednim podpisem elektronicznym
- Zamawiający zakończył obsługę wezwanie do zawarcia umowy po swojej stronie.

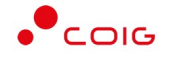

Efektem powyższych czynności jest wysłanie niżej wymienionej wiadomości elektronicznej z informacją, że umowa została zatwierdzona i udostępniona na Platformie EFO do pobrania przez Wykonawcę.

|   | Zatwierdzenie i udostępnienie umowy                                                       |
|---|-------------------------------------------------------------------------------------------|
|   | Szanowni Państwo,                                                                         |
|   | Proces zatwierdzenia umowy 402300301 został zakończony. Umowa do pobrania na stronie EFO. |
|   | Wiadomość została wygenerowana automatycznie, prosimy na nią nie odpowiadać.              |
|   | Z poważaniem,                                                                             |
|   | Administrator                                                                             |
| W | idok okna w EFO, gdzie Wykonawca ma możliwość pobrania podpisanej umowy.                  |

Udostępnienie umowy 
22.11.2023 | 12:18:46
Zatwierdzona umowa do pobrania poniżej:
test.pdf

#### Odmowa zawarcia umowy

Po wysłaniu odpowiedzi z zaznaczoną opcją "Odmowa zawarcia umowy" pojawi się ramka i tekst koloru czerwonego "Decyzja: Odmowa zawarcia umowy" wraz z wprowadzonym przez Wykonawcę komentarzem oraz będzie widoczny i dostępny do pobrania plik dokumentu oświadczenia o odmowie zawarcia umowy podpisany ze strony Wykonawcy, jak również opcjonalnie dodane załączniki.

| Vezwanie do zawarcia umowy                           | y 402300301                          |                     |                       |          |
|------------------------------------------------------|--------------------------------------|---------------------|-----------------------|----------|
| Instrukcja podpisywania umow                         | vy przez kilka osób za pośrednictwem | Platformy EFO       |                       |          |
| Termin wezwania do zawarcia umowy                    | Historia wezwania                    |                     |                       |          |
| <u></u>                                              | 20.11.2023   13:40:14                | Wezwanie            |                       | test efo |
| <b>22.11.2023</b>   12:00:00                         | <b>22.11.2023</b>   07:48:03         | Przedłużenie wezwar | nia do zawarcia umowy | test     |
| Dokumenty umowy zost                                 | ały wysłane prawidłowo 22.1          | 1.2023 09:03:55     |                       |          |
| Rodzaj dokumentu                                     |                                      |                     | Plik umowy            |          |
| UMOWA                                                |                                      |                     |                       | test.pdf |
| Komentarz: brak zgody<br>Opcjonalne załączniki:      |                                      |                     |                       |          |
|                                                      |                                      |                     |                       |          |
| Nazwa pliku                                          | Data dodania                         | F                   | Rozmiar               | Operacje |
| Nazwa pliku<br>plik z podpisem<br>kwalifikowanym.pdf | Data dodania<br>22.11.2023 09:00:43  | ;<br>;              | Rozmiar<br>315 KB     | Operacje |

Po pobraniu odpowiedzi przez Zamawiającego w obszarze *Historia wezwania* pojawi się informacja "Obsługa wezwania została zakończona" i nie będzie już możliwości wykonania żadnej akcji.

Po zapoznaniu się z odpowiedzią Wykonawcy zawierającą odmowę zawarcia umowy Zamawiający ma możliwość przesłania ponownego, odrębnego, nowego wezwania do zawarcia umowy wraz z odpowiednimi dokumentami, które będzie mogło zostać obsłużone przez Wykonawcę na Platformie EFO zgodnie z zasadami opisanymi w niniejszej instrukcji.

W sytuacji, gdy nie upłynął termin obsługi wezwania oraz Zamawiający nie pobrał ze swojej strony decyzji Wykonawcy w sprawie odmowy zawarcia umowy, to po wysłaniu odpowiedzi z decyzją "Odmowa zwarcia umowy" Wykonawca ma jeszcze możliwość:

- poprzez Uzupełnij odpowiedź złożenia jedynie dodatkowych podpisów elektronicznych, na dokumencie z oświadczeniem o odmowie zawarcia umowy, bez możliwości dodawania nowych załączników;
- poprzez *Wycofaj odpowiedź* całkowitego wycofania poprzednio wysłanej decyzji o odmowie zawarcia umowy z Zamawiającym.

Przycisk *Uzupełnij odpowiedź* umożliwia, w przypadku decyzji o odmowie zawarcia umowy:

 anulowanie podjętego działania w zakresie uzupełniania odpowiedzi (wysłana wcześniej odpowiedź nie jest wycofywana, a to anulowanie dotyczy tylko czynności uzupełniania odpowiedzi);

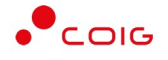

 złożenie dodatkowego podpisu na dokumencie z oświadczeniem Wykonawcy o odmowie zawarcia umowy.

#### Uwaga! W ramach uzupełniania odpowiedzi nie ma możliwości zmiany podjętej decyzji.

Przycisk *Wycofaj odpowiedź* służy do anulowania poprzednio podjętej decyzji i pozwala na podjęcie innej decyzji, przekazywanej do Zamawiającego w ramach nowej osobnej odpowiedzi na wezwanie.

Po wybraniu Uzupełnij odpowiedź wyświetla się następujące okno:

| Instrukcja podpisywania umo                                                                                                    | wy przez kilka osób za pośrednictwem P                            | Platformy EFO                        |                                                                                                    |     |
|----------------------------------------------------------------------------------------------------|-------------------------------------------------------------------|--------------------------------------|----------------------------------------------------------------------------------------------------|-----|
| Termin wezwania do zawarcia umov                                                                                                    | y:                                                                |                                      |                                                                                                    |     |
| <u>A-A-</u>                                                                                                    | <b>20.11.2023</b>   13:40:14                                      | Wezwanie                             | test ef                                                                                                    | 0   |
| <b>22.11.2023</b>   12:00:00                                                                                                    | <b>22.11.2023</b>   07:48:03                                      | Przedłużenie wezwania do zawarcia um | owy test                                                                                                    |     |
| Dokumenty umowy zos                                                                                                    | tały wysłane prawidłowo 22.1                                      | 1.2023 09:03:55                      |                                                                                                    |     |
| Rodzaj dokumentu                                                                                                    |                                                                   | Plik umowy                           |                                                                                                    |     |
|                                                                                                    |                                                                   |                                      |                                                                                                    |     |
| JMOWA<br>Decyzja: © Odmowa za<br>Komentarz: brak zgody                                                                                                    | warcia umowy Plik odmowy 🔒                                        |                                      | test.pdf                                                                                                    |     |
| MOWA<br>Decyzja: ☺ Odmowa zar<br>Komentarz: brak zgody<br>Opcjonalne załączniki:                                                                                | warcia umowy Plik odmowy 🔒                                        |                                      | test.pdf                                                                                                    |     |
| JMOWA<br>Decyzja: ② Odmowa zau<br>Komentarz: brak zgody<br>Opcjonalne załączniki:<br>Nazwa pliku                                                                | warcia umowy Plik odmowy 🔒<br>Data dodania                        | Rozmiar                              | test.pdf                                                                                                    |     |
| JMOWA<br>Decyzja: © Odmowa zar<br>Komentarz: brak zgody<br>Opcjonalne załączniki:<br>Nazwa pliku<br>plik z podpisem<br>kwalifikowanym,pdf                       | Data dodania                                                      | Rozmiar<br>315 KB                    | test.pdf Operacje                                                                                                    |     |
| MOWA Decyzja: S Odmowa zar Komentarz: brak zgody Opcjonalne załączniki: Nazwa pliku plik z podpisem kwalifikowanym.pdf Uzupełnienie wezwania                    | warcia umowy Plik odmowy A<br>Data dodania<br>22.11.2023 09:00:43 | Rozmiar<br>315 KB                    | test.pdf Operacje Podpisz Zakończ uzupełnie                                                                                                    | nie |
| MOWA  Decyzja: ② Odmowa zar Komentarz: brak zgody  Opcjonalne załączniki:  Nazwa pliku  plik z podpisem kwalifikowanym.pdf 🖨  Uzupełnienie wezwania W sytuacji: | Data dodania                                                      | Rozmiar<br>315 KB                    | test.pdf Operacje Coperacje Coperacj | nie |

Po uzupełnieniu odpowiedzi wyświetla się następująca informacja z datą wykonania czynności:

Dokumenty umowy zostały wysłane prawidłowo 22.11.2023 09:03:55 - uzupełniono: 22.11.2023 09:14:10

#### Niezgodność treści umowy z warunkami przetargowymi

Po wysłaniu odpowiedzi z zaznaczoną opcją "Niezgodność treści umowy z warunkami przetargowymi" pojawi się ramka i tekst koloru żółtego "Decyzja: Niezgodność treści umowy z warunkami przetargowymi" wraz z wprowadzonym przez Wykonawcę komentarzem oraz będzie widoczny i dostępny do pobrania plik dokumentu oświadczenia w sprawie podjętej decyzji podpisany ze strony Wykonawcy, jak również opcjonalnie dodane załączniki.

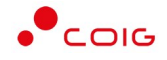

| Vezwanie do zawarcia umow                        | y 402300301                         |                     |                       |                             |
|--------------------------------------------------|-------------------------------------|---------------------|-----------------------|-----------------------------|
| Instrukcja podpisywania umov                     | wy przez kilka osób za pośrednictwe | em Platformy EFO    |                       |                             |
| ermin wezwania do zawarcia umow                  | : X Historia wezwania               |                     |                       |                             |
| <u></u>                                          | 20.11.2023   13:40:14               | Wezwanie            |                       | test efo                    |
| <b>22.11.2023</b>   12:00:00                     | <b>22.11.2023</b>   07:48:03        | Przedłużenie wezwa  | nia do zawarcia umowy | test                        |
| Dokumenty umowy zos                              | tały wysłane prawidłowo 22          | 2.11.2023 09:21:28  |                       |                             |
| todzaj dokumentu                                 |                                     |                     | Plik umowy            |                             |
| AWOMA                                            |                                     |                     |                       | test.pdf                    |
| Komentarz: błąd w doku<br>Opcjonalne załączniki: | imentacji                           |                     |                       |                             |
| Nazwa pliku                                      | Data dodania                        | 1                   | Rozmiar               | Operacje                    |
| Testowy-plik-PDF ale z moim<br>podpisem.pdf      | 22.11.2023 09:18                    | 3:41                | 119 KB                | ۵.                          |
|                                                  | Zamawiający nie obsłużył            | jeszcze wezwania, d | o tego czasu możr     | na wykonać poniższe operacj |
|                                                  |                                     |                     | Uzupełnij odpowi      | iedź Wycofaj odpowiedź      |
|                                                  |                                     |                     |                       |                             |

Po pobraniu odpowiedzi przez Zamawiającego w obszarze *Historia wezwania* pojawi się informacja "Obsługa wezwania została zakończona" i nie będzie już możliwości wykonania żadnej akcji.

Po zapoznaniu się z odpowiedzią Wykonawcy zawierającą informację o niezgodności treści umowy z warunkami przetargowymi Zamawiający ma możliwość przesłania ponownego, odrębnego, nowego wezwania do zawarcia umowy wraz z odpowiednimi dokumentami, które będzie mogło zostać obsłużone przez Wykonawcę na Platformie EFO zgodnie z zasadami opisanymi w niniejszej instrukcji.

W sytuacji, gdy nie upłynął termin obsługi wezwania oraz Zamawiający nie pobrał ze swojej strony odpowiedzi Wykonawcy zawierającej informację o niezgodności treści umowy z warunkami przetargowymi, to po wysłaniu odpowiedzi z decyzją "Niezgodność treści umowy z warunkami przetargowymi" Wykonawca ma jeszcze możliwość:

- poprzez Uzupełnij odpowiedź złożenia jedynie dodatkowych podpisów elektronicznych, na dokumencie z oświadczeniem o niezgodności treści umowy z warunkami przetargowymi, bez możliwości dodawania nowych załączników;
- poprzez *Wycofaj odpowiedź* całkowitego wycofania poprzednio wysłanej decyzji o niezgodności treści umowy z warunkami przetargowymi.

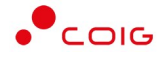

Przycisk *Uzupełnij odpowiedź* umożliwia, w przypadku odpowiedzi o niezgodności treści umowy z warunkami przetargowymi:

- anulowanie podjętego działania w zakresie uzupełniania odpowiedzi (wysłana wcześniej odpowiedź nie jest wycofywana, a to anulowanie dotyczy tylko czynności uzupełniania odpowiedzi);
- złożenie dodatkowego podpisu na dokumencie z oświadczeniem Wykonawcy o niezgodności treści umowy z warunkami przetargowymi.

## Uwaga! W ramach uzupełniania odpowiedzi nie ma możliwości zmiany podjętej decyzji.

Przycisk *Wycofaj odpowiedź* służy do anulowania poprzednio podjętej decyzji i pozwala na podjęcie innej decyzji, przekazywanej do Zamawiającego w ramach nowej osobnej odpowiedzi na wezwanie.

| and and a people your and anto                                                                                                    | wy przez kilka osób za pośrednictwer                                          | m Platformy EFO                         |                     |          |
|----------------------------------------------------------------------------------------------------|-------------------------------------------------------------------------------|-----------------------------------------|---------------------|----------|
| ermin wezwania do zawarcia umow                                                                                                    | 🗴 🛛 🗄 Historia wezwania                                                       |                                         |                     |          |
|                                                                                                    | 20.11.2023   13:40:14                                                         | Wezwanie                                |                     | test efo |
| <b>22.11.2023</b>   12:00:00                                                                                                    | <b>22.11.2023</b>   07:48:03                                                  | Przedłużenie wezwania do zawarcia umowy |                     | test     |
| Dokumenty umowy zos                                                                                                    | tały wysłane prawidłowo 22                                                    | 2.11.2023 09:21:28                      |                     |          |
| odzaj dokumentu                                                                                                    |                                                                               |                                         | Plik umowy          |          |
| MOWA                                                                                                    |                                                                               |                                         |                     | test.pdf |
| Decyzja: 🕲 Niezgodność<br>Komentarz: błąd w doku                                                                                                    | treści umowy z warunkami pr<br>imentacji                                      | zetargowymi <mark>Plik ni</mark>        | ezgody 🖴            |          |
| Decyzja: ۞ Niezgodność<br>Komentarz: błąd w doku<br>Opcjonalne załączniki:                                                                                                    | treści umowy z warunkami pr<br>imentacji                                      | zetargowymi Plik ni                     | ezgody 🔒            |          |
| Decyzja: <sup>©</sup> Niezgodność<br>Komentarz: błąd w doku<br>Opcjonalne załączniki:<br>Nazwa pliku                                                                                   | treści umowy z warunkami pr<br>imentacji<br>Data dodania                      | zetargowymi Plik ni                     | ezgody 🖴<br>Rozmiar | Operacje |
| Decyzja: © Niezgodność<br>Komentarz: błąd w doku<br>Opcjonalne załączniki:<br>Nazwa pliku<br>Testowy-plik-PDF ale z moim<br>podpisem.pdf ●                                             | treści umowy z warunkami pr<br>imentacji<br>Data dodania<br>22.11.2023 09:18: | zetargowymi Plik ni                     | Rozmiar<br>119 KB   | Operacje |
| Decyzja: (2) Niezgodność<br>Komentarz: błąd w doku<br>Opcjonalne załączniki:<br>Nazwa pliku<br>Testowy-plik-PDF ale z moim<br>podpisem.pdf (2)<br>Uzupełnienie wezwania<br>W sytuacji: | treści umowy z warunkami pr<br>mentacji<br>Data dodania<br>22.11.2023 09:18:  | zetargowymi Plik ni                     | Rozmiar<br>119 KB   | Operacje |

Po wybraniu *Uzupełnij odpowiedź* wyświetla się następujące okno:

Po uzupełnieniu odpowiedzi wyświetla się następująca informacja z datą wykonania czynności:

Dokumenty umowy zostały wysłane prawidłowo 22.11.2023 09:21:28 - uzupełniono: 22.11.2023 09:24:51

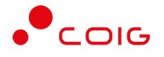

## Historia obsługi wezwań do zawarcia umowy

W ramach postępowania, w którym oferta elektroniczna złożona przez Wykonawcę została wybrana jako najkorzystniejsza i były podjęte czynności prowadzące do zawarcia umowy w formie elektronicznej, będzie zachowana pełna historia komunikacji elektronicznej prowadzonej pomiędzy Wykonawcą a Zamawiającym poprzez Platformę EFO.

Wszystkie przekazane przez Zamawiającego wezwania do zawarcia umowy poprzez Platformę EFO są ujęte w oknie prezentującym informację o złożonej w postępowaniu ofercie elektronicznej, w formie listy od najnowszego do najstarszego i pokazują chronologicznie jak przebiegał proces zawierania umowy lub umów będących wynikiem przeprowadzonego postępowania.

Aby uzyskać szczegółowe informacje na temat wybranego wezwania wystarczy nacisnąć na jego nagłówek.

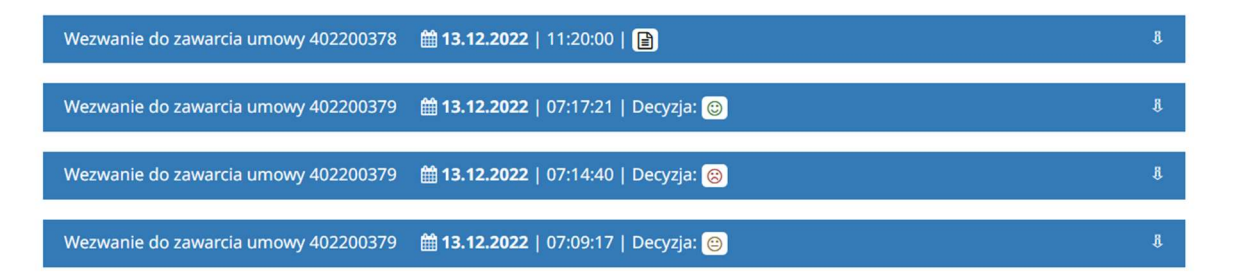

Lista prezentuje wszystkie wezwania do zawarcia umowy – takie, które zostały już obsłużone przez Wykonawcę są uzupełnione informacją w zakresie podjętej decyzji oraz datą obsłużenia, natomiast wezwania oczekujące na obsłużenie lub nieobsłużone w wyznaczonym terminie są oznaczone ikoną dokumentu – z opisem: *Niewysłany*.

Wezwanie do zawarcia umowy zostaje tak oznaczone przez system w momencie jego otrzymania od Zamawiającego i oznacza, że wezwanie nie zostało obsłużone po stronie Wykonawcy wcale lub obsługa wezwania nie została poprawnie zakończona.

W sytuacji, gdy nie upłynął jeszcze termin obsługi wezwania przewidziany przez Zamawiającego, to:

- może zostać wprowadzona i wysłana do systemu nowa odpowiedź z odpowiednią decyzją i załącznikami,
- odpowiedź, która jest w trakcie wprowadzania, może zostać dokończona i wysłana do systemu,
- uzupełnienie odpowiedzi, które jest w trakcie obsługi, może zostać dokończone i wysłane do systemu.

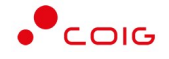

W sytuacji, gdy minął czas wyznaczony na obsługę wezwania do zawarcia umowy, Wykonawca nie ma już możliwości:

- wysłania do systemu nowej odpowiedzi z podjętą decyzją w sprawie umowy, jak również dokończenia procesu wprowadzania odpowiedzi i jej wysłania do systemu, co traktowane jest jak brak odpowiedzi,
- uruchomienia procesu uzupełnienia wcześniej wysłanej odpowiedzi, jak również dokończenia procesu uzupełniania i wysłania do systemu uzupełnienia odpowiedzi.

W pierwszym przypadku, jeśli nie została poprawnie wysłana do systemu odpowiedź na wezwanie, Zamawiający otrzyma poniższe powiadomienie e-mail.

| Temat | Informacja dotycząca wezwania do z | zawarcia umowy 402200378 |
|-------|------------------------------------|--------------------------|
|-------|------------------------------------|--------------------------|

Wiadomość z Platformy EFO.

Wezwanie do zawarcia umowy 402200378 nie zostało obsłużone w wyznaczonym terminie.

Wiadomość została wygenerowana automatycznie, prosimy na nią nie odpowiadać.

Z poważaniem, Administrator

W drugim przypadku do Zamawiającego wysyłana jest wiadomość o poniższej treści.

Temat Informacja dotycząca wezwania do zawarcia umowy 402200378

Wiadomość z Platformy EFO.

Nie została zakończona obsługa uzupełnienia odpowiedzi na wezwanie do zawarcia umowy 402200378

Wiadomość została wygenerowana automatycznie, prosimy na nią nie odpowiadać.

Z poważaniem, Administrator

Na prośbę Wykonawcy Zamawiający ma możliwość przedłużenia terminu obsługi wezwania do zawarcia umowy. W przypadku przedłużenia przez Zamawiającego czasu przewidzianego na obsługę wezwania Wykonawca otrzyma powiadomienie w formie wiadomości e-mail.

## efo.coig.biz

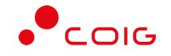

| Temat Przedłużenie terminu obsługi wezwania do zawarcia umowy                                                                                                    |                      |
|----------------------------------------------------------------------------------------------------|----------------------|
| Szanowni Państwo,                                                                                                    |                      |
| Zamawiający wydłużył termin przewidziany na zawarcie umowy w ramach przeprowadzonego postępowania <b>24.11</b> do <b>30.12.2022 10:54:00</b> .                          |                      |
| Treść wezwania:                                                                                                    |                      |
| test                                                                                                    |                      |
| Dokument umowy do podpisania został przekazany i czeka na obsługę w ramach złożonej wcześniej oferty elektronicznej na Platformie EFO, do któr<br>zamieszczono poniżej. | ej <mark>link</mark> |
| https://                                                                                                    |                      |
| Do niniejszego wezwania Zamawiający dołączył następujące dokumenty, które są możliwe również do pobrania z Platformy EFO:                                               |                      |
| W przypadku nieodesłania podpisanej umowy do w wyznaczonym terminie uznaje się, że doszło do odmowy zawarcia umowy.                                                     |                      |
| Wiadomość została wygenerowana automatycznie, prosimy na nią nie odpowiadać.                                                                                            |                      |
| Z poważaniem,                                                                                                    |                      |
| Administrator                                                                                                    |                      |

Przedłużenie przez Zamawiającego terminu obsługi wezwania oznacza, że Wykonawca będzie miał możliwość:

- wprowadzenia i wysłana do systemu nowej odpowiedzi z odpowiednią decyzją i załącznikami, na zasadach opisanych w niniejszej instrukcji,
- dokończenia wprowadzania odpowiedzi i wysłania jej do systemu,
- wprowadzenia i wysłana do systemu nowego uzupełnienia do wysłanej wcześniej odpowiedzi, na zasadach opisanych w niniejszej instrukcji,
- dokończenia wprowadzania uzupełnienia odpowiedzi i wysłania go do systemu,
- wycofania wysłanej odpowiedzi, jeśli nie została jeszcze pobrana przez Zamawiającego, na zasadach opisanych w niniejszej instrukcji.

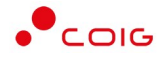

## Powiadomienia email

Podczas pracy z portalem EFO są wysyłane powiadomienia generowane przez system, w zależności od określonego zdarzenia. Powiadomienia email dotyczą adresu, który został podany podczas rejestracji i można je wyłączyć w zakładce Moje dane – Powiadomienia.

Poniżej przedstawiono przykładowe treści poszczególnych powiadomień email.

## Robocza oferta

Email wysyłany po kliknięciu przycisku Złóż ofertę.

| Cal Elektroniczny Formularz Ofertowy                                                                                                  |
|----------------------------------------------------------------------------------------------------|
| at Twoja oferta w ramach postępowania 701700950-1                                                                                     |
|                                                                                                    |
| anowni Państwo,                                                                                                    |
| niżej przesyłamy link do oferty składanej w ramach postępowania 701700950-1 Dostawa części zamiennych do przenośników zgrzebłowych dl |
| ółki Węglowej S.A.w 2018 roku - nr gr. 292-10-07, którego organizatorem jest                                                          |
| ık umożliwia edycję oferty wprowadzonej w elektronicznym formularzu ofertowym do czasu jej wysłania do Zamawiającego.                 |
| tps://efo-                                                                                                    |
|                                                                                                    |
| iadomość została wygenerowana automatycznie, prosimy na nia nie odnowiadać                                                            |
| adomose zostala wygenerowana adtomatycznie, prosinty na nię nie oupowiadat.                                                           |
| poważaniem,                                                                                                    |
| Iministrator                                                                                                    |

## Zmiana terminów

Powiadomienie systemowe o zmianie terminów na składanie lub otwarcie ofert.

| Od Elektroniczny Formularz Ofertowy                                                                                    |                                                                                               |
|----------------------------------------------------------------------------------------------------|-----------------------------------------------------------------------------------------------|
| Temat Informacja dotycząca postępowa                                                                                   | nia 701700950-1                                                                               |
| Do                                                                                                    |                                                                                               |
| Szanowni Państwo!                                                                                                    |                                                                                               |
| Zamawiający <b>statu i s</b> tatu i statu i statu i statu i statu i statu i statu i statu i statu i statu i statu i st | przedłużył terminy składania i/lub otwarcia ofert w ramach przeprowadzanego postępowania      |
| 701700950-1 Dostawa części zar                                                                                         | niennych do przenośników zgrzebłowych dla Spółki Węglowej S.A.w 2018 roku - nr gr. 292-10-07. |
| Poniżej przesyłamy informację d                                                                                        | otyczącą obecnie obowiązujących terminów w przedmiotowym postępowaniu:                        |
| • termin składania ofert 04.0                                                                                          | 1.2018   13:00:00                                                                             |
| • termin otwarcia ofert 04.0                                                                                           | 1.2018   13:15:00                                                                             |
|                                                                                                    |                                                                                               |
| Wiadomość została wygenerowa                                                                                           | na automatycznie, prosimy na nią nie odpowiadać.                                              |
| 7 poważaniem                                                                                                    |                                                                                               |

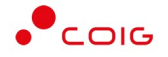

# Złożenie oferty

Powiadomienie po wysłaniu oferty.

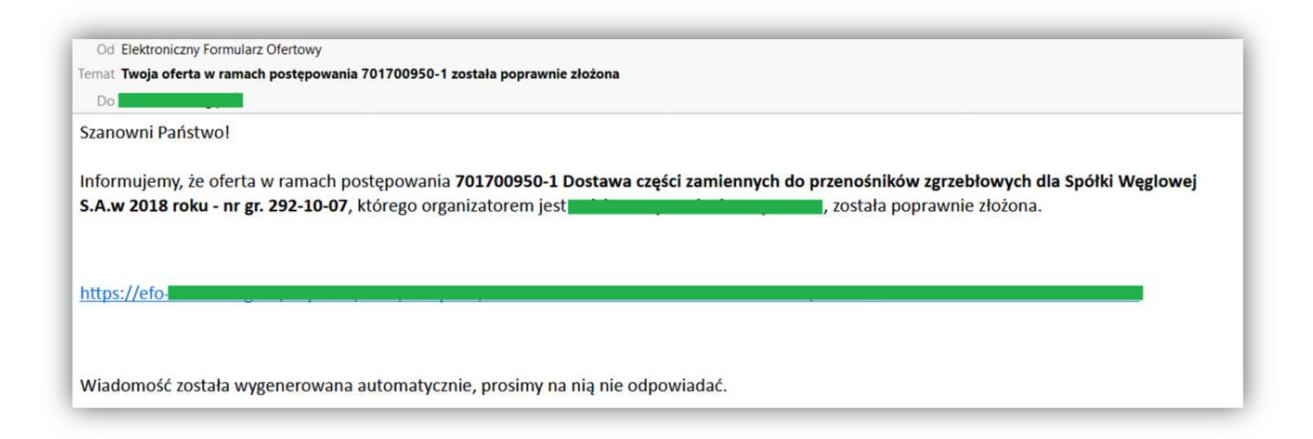

## **Skopiowanie oferty**

To powiadomienie wysyłane jest w momencie wybrania przycisku Skopiuj ofertę

| Od Elektroniczny Formularz Ofertowy                                                                                                    |
|----------------------------------------------------------------------------------------------------|
| Temat Twoja oferta w ramach postępowania 701700950-1 została pomyślnie skopiowana 1                                                                                                    |
| Do                                                                                                    |
| Szanowni Państwo,                                                                                                    |
| Poniżej przesyłamy link do nowej, skopiowanej oferty składanej w ramach postępowania 701700950-1 Dostawa części zamiennych do przenośników<br>zgrzebłowych dla Spółki Węglowej S.A.w 2018 roku - nr gr. 292-10-07, którego organizatorem jest |
| Link umożliwia edycję skopiowanej oferty wprowadzonej w elektronicznym formularzu ofertowym do czasu jej wysłania do Zamawiającego.                                                                                                    |
| https://efo-                                                                                                    |
| Wiadomość została wygenerowana automatycznie, prosimy na nią nie odpowiadać.                                                                                                    |
| Z poważaniem,                                                                                                    |
| Administrator                                                                                                    |

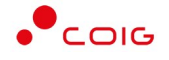

# Zmiana formularza ofertowego

Automatyczne powiadomienie po opublikowaniu zmienionego formularza ofertowego przez Zamawiającego.

| Od Elektroniczny Formularz Ofertow                         | y .                                                                                                    |
|------------------------------------------------------------|----------------------------------------------------------------------------------------------------|
| Ternat Informacja dotycząca postępow                       | vania PRZZ/00000420-1-2-1-1 (zmiana formularza ofertowego)                                                            |
| Do <b>and and and and and and and and and and </b>         |                                                                                                    |
| Szanowni Państwo,                                          |                                                                                                    |
| zamawiający Spółka Węglowa<br>PRZZ/00000420-1-2-1-1 Przeta | S.A. dokonał zmian struktury formularza ofertowego w ramach przeprowadzanego postępowania arg z podpisywaniem oferty. |
| W związku z tym Państwa ofer                               | ta złożona w dniu 10.10.2018   12:00:05 może być nieaktualna.                                                         |
| Proszę zweryfikować zakres zm                              | ian w postępowaniu, do którego link zamieszczono poniżej.                                                             |
| https://                                                   |                                                                                                    |
|                                                            |                                                                                                    |
|                                                            |                                                                                                    |
| Wiadomość została wygenerow                                | vana automatycznie, prosimy na nią nie odpowiadać.                                                                    |

## **Oferty niekompletne**

Powiadomienie zbiorcze dla ofert, które mają status *niekompletna* – z możliwością wyłączenia powiadomień dla danej oferty.

| Od Elektroniczny Formularz | Ofertowy<br>kładawch w nostenowaniach na Platformie                                                                    |
|----------------------------|----------------------------------------------------------------------------------------------------|
| Do                         |                                                                                                    |
| Szanowni Państwo,          |                                                                                                    |
| informujemy, że nie zost   | ał dokończony proces składania oferty w ramach wymienionych poniżej postępowań:                                        |
| Zamawiajacy:               |                                                                                                    |
| zamawiający.               |                                                                                                    |
| 701801793-1                | Postępowanie przetargowe z podpisem elektronicznym                                                                     |
| Termin składania ofert     | 12.10.2018 14:43:00                                                                                                    |
| Oferta:<br>RSJV-K2XV       | https://efo                                                                                                    |
|                            | Jeżeli chcesz wyłączyć notyfikacje o niedokończonym procesie składania dla tej oferty, kliknij na link:<br>https://efo |
| Oferta:<br>FK6N-VSPC       | https://efo                                                                                                    |
|                            | https://efo                                                                                                    |

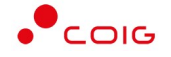

# Nowe postępowania

Powiadomienie wysyłane po opublikowaniu postępowania z danej kategorii branżowej.

| Ternat Informacja o nowych p<br>Do | ostępowaniach na Platformie                             |
|------------------------------------|---------------------------------------------------------|
| Szanowni Państwo!                  |                                                         |
| nformujemy, że na Platf            | ormie zotały dodane nowe postępowania:                  |
| amawiaiacu:                        |                                                         |
| camawiający.                       |                                                         |
| ZOFE/00000017                      | Zapytanie ofertowe - transport                          |
| Termin składania ofert             | 15.02.2018 12:00:00                                     |
| Kategoria                          | Usługi transportowe / transport                         |
| Link                               | https://efo                                             |
|                                    |                                                         |
| Viadomość została wyg              | enerowana automatycznie, prosimy na nia nie odpowiadać. |
| 10                                 |                                                         |
| <u>' poważaniem,</u>               |                                                         |
| Administrator                      |                                                         |